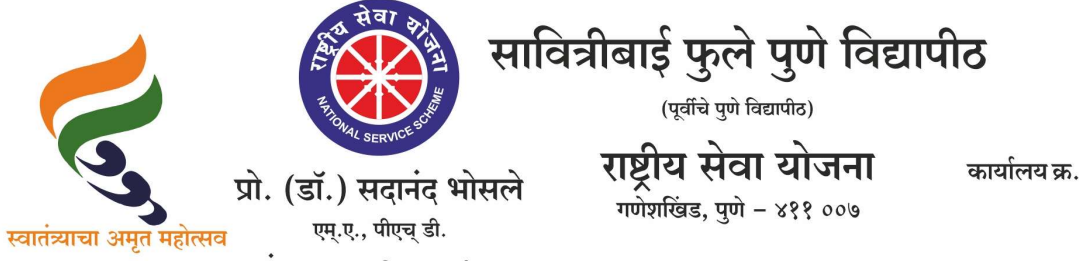

संचालक (अतिरिक्त कार्यभार)

कार्यालय क्र. : ०२०-२५६२२६८८/८९ : ०२०-२५६२२६९०/९१ : ०२०-२५६२२६९२ : ०२०-२५६९७३४१

दि. १५/०५/२०२५

संदर्भ : रासेयो/२०२५—२६/२७ प्रति, मा.प्राचार्य/संचालक, रासेयो संलग्नित सर्व महाविद्यालये परिसंस्था, पुणे, अहिल्यानगर व नाशिक जिल्हा, सावित्रीबाई फुले पुणे विद्यापीठ.

विषय : रासेयो स्वयंसेवकांकरिता महाविद्यालयस्तरावर My Bharat प्रशिक्षण (ऑनलाईन/ऑफलाईन) आयोजित करण्याबाबत...

महोदय,

मा. क्षेत्रीय संचालक, रासेयो क्षेत्रीय संचलनालय, भारत सरकार, पुणे यांच्या पत्रानुसार रासेयो कार्यक्रम अधिकारी यांनी My Bharat पोर्टल प्रशिक्षण (ऑनलाईन/ऑफलाईन) दि. १९ मे २०२५ पूर्वी घेणे आवश्<mark>यक आहे. यामध्ये प्रामुख्याने खालील विष</mark>यांचा समावेश असावा.

- My Bharat प्रोफाइल पूर्ण करण्याचे मार्गदर्शन आणि स्थानिक भाषेत speech-to-text feature वापरण्याचे प्रशिक्षण देण्यात यावे.
- २. My Bharat पोर्टलद्वारे नागरी संरक्षण स्वयंसेवकसाठी अर्ज करण्याकरिता सूचना देण्यात याव्यात.
- ३. सायबर सुरक्षा शिक्षण कार्यक्रम व My Bharat पोर्टलवरील Experiential Learning Programme-ELP चा संक्षिप्त आढावा देण्यात यावा.
- ४. Aspire Lea<mark>ders</mark>hip, जन औषधी केंद्र, पोस्ट्स, नफा मिळविणाऱ्या आणि न—नफा मिळविणाऱ्या संधींबद्दल माहि<mark>ती</mark> देण्यात यावी.

त्यानुसार रासेयो कार्यक्रम अधिकारी यांनी आपल्या महाविद्यालयामध्ये वरिल प्रशिक्षणाचे आयोजन करावे. सदर प्रशिक्षणाचा अहवाल खालील क्र. १ आणि क्र. २ मधील गुगल शीटमध्ये दि. १९ मे २०२५ रोजी सादर करणे अनिवार्य आहे. तसेच या प्रशिक्षणा दरम्यान My Bharat पोर्टलबद्दल विद्यार्थ्यांचे अभिप्राय घ्यावेत व त्यांना My Bharat पोर्टलवर अभिप्राय देण्यासाठी प्रोत्साहित करावे. आपल्या माहिती व उचित कार्यवाहीकरिता सोबत जोडलेल्या पत्राचे अवलोकन करावे. कळावे, ही विनंती.

| 8 | प्रशिक्षण अहवाल गगल शीट      | https://docs.google.com/spreadsheets/d/18RhQKmsh_1FuO0K8wrs5rHekEW1WTZsbyazbD8luGzl/edit?usp=s |
|---|------------------------------|------------------------------------------------------------------------------------------------|
|   |                              | haring                                                                                         |
| 2 | प्रशिक्षण अहवाल गगल          | https://forms.gle/ixmFWbJey28voGKT6                                                            |
| ` | ve                           |                                                                                                |
|   | फॉर्म                        |                                                                                                |
| Ŗ | My Bharat पोर्टलद्वारे नागरी | https://youtu.be/mobLg_CLBDg                                                                   |
|   | संरक्षण स्वयंसेवक नावनोंटणी  |                                                                                                |
|   |                              |                                                                                                |
|   | करण्याबद्दलचे व्हिडीओ SOP    |                                                                                                |

संचालक राष्ट्रीय सेवा योजना

#### **IMPORTANT / URGENT**

To,

All Program Coordinators of NSS Maharashtra & Goa States The District Coordinators of NSS Maharashtra & Goa States

Sir / Madam,

As directed by Govt of India/ Ministry of Youth Affairs and Sports, **Institution-level MY Bharat Portal Training (Offline/ Online)** is to be conducted by NSS Programme Officers (POs)/ MY Bharat Master Trainers at their respective institutions. The following topics should be covered during the training sessions:

1. Guidance on completing the MY Bharat profile and utilizing the speech-totext feature on MYBharat Portal in the local language.

2. Instructions on applying for Civil Defence Volunteer through MYBharat portal.

3. Overview of the Cyber Security Learning Program and the ELP on MYBharat Portal.

4. Information about upcoming ELPs, including Aspire Leadership, Jan Aushadhi Kendra, Posts, and both For-Profit and Nonprofit opportunities on MYBharat Portal.

(Note: During this training, NSS Programme Officers will have to collect feedback about the MY Bharat Portal and encourage students to share their feedback on the platform.)

2. In this regard, you are requested to disseminate this information to all NSS units under your jurisdictions and ensure that all Programme Officers should

conduct the training in their Institutions (Offline/ Online). The report of the conducted training by Institutions should be submitted to

this office by 19th May, 2025 in the google sheet given below.

https://docs.google.com/spreadsheets/d/18RhQKmsh\_1FuO0K8wrs5rHekEW1WTZsby azbD8luGzl/edit?usp=sharing

3. NSS POs conducting MY Bharat Training (Offline/ Online) at their Institutions shall submit a report of Training conducted by them in the Google form given below before 19th May,2025.

https://forms.gle/ixmFWbJey28voGKT6

3. Video SOP to register as Civil Defense Volunteer on MY Bharat Portal: <u>https://youtu.be/mobLg\_CLBDg</u>

AJAY B SHINDE Regional Director (Maharashtra & Goa) Regional Directorate of N.S.S. Government of India, Ministry of Youth Affairs & Sports A Block, College of Agriculture Campus, Shivaji Nagar, Pune- 411005 F.No. P-32-1/NSS/Dte/2025-26 /164-1 - 1590 Government of India Ministry of Youth Affairs and Sports Department of Youth Affairs Directorate of National Service Scheme

Date: 13/05/2025

То

All Regional Directors All Regional Directorates of NSS

### Subject: Conduct of Institution-Level MY Bharat Portal Training by NSS Programme Officers – Reg.

#### Sir/Madam,

In accordance with the directions from the Ministry, I am directed to inform you that the Institution-level MY Bharat Portal Training is to be conducted by NSS Programme Officers (POs) at their respective institutions. The following topics should be covered during the training sessions:

- 1. Guidance on completing the MY Bharat profile and utilizing the speech-to-text feature on MYBharat Portal in the local language.
- 2. Instructions on applying for Civil Defence Volunteer through MYBharat portal.
- 3. Overview of the Cyber Security Learning Program and the ELP on MYBharat Portal.
- 4. Information about upcoming ELPs, including Aspire Leadership, Jan Aushadhi Kendra, Posts, and both For-Profit and Non-Profit opportunities on MYBharat Portal

During this training, NSS Programme Officers should be requested to collect feedback about the MY Bharat Portal and encourage students to share their feedback on the platform.

A separate online Orientation Training will be organized for the RDs, SNOs, Programme Coordinators and Programme Officers on the above mentioned topics from 14<sup>th</sup> May, 2025 to 16<sup>th</sup> May, 2025. The necessary meeting link will be shared with you shortly so as to enable the concerned RDs, SNOs, PCs and POs of their jurisdiction will attend the said training as per the scheduled date and time. After training, trained Programme Officers are expected to conduct training programmes in their respective institutions and they need to submit the information about training conducted through the google form circulated by this office.

In this regard, you are requested to disseminate this information to all NSS units under your jurisdictions and ensure that all Programme Coordinators and Programme Officers should conduct the training in their Institutions. The compiled report of the conducted trainings should be submitted to this office by 19<sup>th</sup> May, 2025.

(Dr. C. Samuel Chelliah)

Copy to:

All State NSS Officers with a request to provide necessary support to RDs in this regard.

#### Standard Operating Procedure (SOP) for Cybersecurity Experiential Learning Programme (ELP)

#### 1. Overview:

In today's digital world, staying safe online is more important than ever. Cybersecurity helps protect personal information and prevent online fraud, making the internet a safer place for everyone.

The **Cybersecurity Experiential Learning Programme (ELP)** is a **30-day** structured initiative jointly implemented by **Mera Yuva Bharat (MY Bharat)** and **the Indian Cybercrime Coordination Centre (I4C)**, Ministry of Home Affairs. It aims to equip youth with essential cybersecurity skills through a blended learning model that includes both digital learning and field-based exposure. The program is designed to be completed within 30 days, involving 120 to 360 hours of learning and engagement. This program will run in collaboration with various **Knowledge Institutions** like **colleges, schools** as well as **cyber police stations**, giving students real life practical field work experience in addition to the online learning.

The Cyber Security ELP includes the followings:

I. Cyber Hygiene Online Course on I4C Portal (12 hours): A 12-hour online cybersecurity course designed by Indian cybercrime coordination centre (I4C) is mandatory for everyone. It includes 5 learning modules related to Cyber Crime and Cyber Security.

The 5 modules encompass the following topics:

- i. Module 1 Introduction to Computers, mobile devices, data storage and computer network
- ii.Module 2 General awareness of cyber crime
- iii.Module 3 Social media related cybercrime

iv.Module 4 - Internet based cybercrimes

- v.Module 5 Case Studies on digital cybercrimes
- II. Experiential Learning (120-360 hours): After the successful completion of the 12-hr online course, youth participants will be attached with Knowledge Institutions (schools, colleges etc.) and cyber police stations for hands-on learning through field work where they will work on some projects based on the knowledge gained from the online course. Duration of this program can vary depending upon the requirement by ELP creator (schools/colleges/Cyber police) with a minimum of 120 hours to a maximum of 360 hour.

#### 2. Objectives:

- Sensitize youth about cybercrime prevention and digital safety.
- Foster cyber hygiene habits and awareness among youth/ student communities.
- Engage youth in hands-on experiential learning through active field work.

- Strengthen cybercrime reporting and support systems at grassroots level by engaging students at Knowledge Institutions (KIs).
- Create a cadre of informed cyber volunteers to support local and national cybersecurity efforts.
- 3. Program Structure: The ELP follows a hybrid model with two phases:

#### Phase 1: Online Course from I4C (12 Hours):

- Participants will undertake an I4C-certified digital learning course on Cyber Hygiene and Cybercrime Reporting.
- Upon successful completion, participants will receive a **certification of completion** from the Indian Cybercrime Coordination Centre (I4C) on the I4C portal.
- Successful completion will be mandatory for progression to Phase II.

#### Phase 2: Field-Based Learning (120-360 Hours):

Participants will be assigned to local Police Stations, District Cyber Cells, or Cyber Crime Police Stations to engage in real-world tasks. These include but not limited to:

- **Support Roles:** Handling cyber cases at the thanas and assisting the police officers; assist victims in reporting cyber incidents and securing their accounts.
- Awareness Activities: Take part in various workshops in schools and colleges to spread awareness about cyber-security; organize awareness campaigns with the help of cybercrime police stations to educate people about online threats.
- **Documentation**: Creating reports, data logs, and submitting feedback forms on outreach activities
- **Community Outreach**: Create Cybersecurity Clubs where students help each other learn about online safety.

#### 4. Implementation Process:

#### A. For Youth Registration & Course Completion:

- I. Create a Youth Profile on MY Bharat:
  - Visit <u>MY Bharat Portal</u> (https://mybharat.gov.in/).
  - Provide your email ID/phone number and address.
  - Enter additional details like highest education, phone number, etc. to complete MY Bharat youth profile.

#### II. Enroll in the ELP Program on Cybersecurity:

- Visit the MY Bharat portal (https://mybharat.gov.in) and apply for the Cybersecurity ELP program offered by the respective Knowledge Institutions (KIs).
- Select State/district filter and "Cybersecurity" this will lead to the ELPs created in that respective zone by KIs
- Search for available ELPs, check criteria and location, and join the preferred one.
- Note: Youth can join only one ELP at a time parallel participation in multiple ELPs is not allowed at the same time.
- Access your assigned task and complete the online Cybersecurity training through the task link provided on the MY Bharat portal. (User registration on the I4C platform will be carried out automatically via API integration.)
- After completion, youth will be able to get an ELP completion certificate from MY Bharat in the portal.

#### III. Complete the Cyber Hygiene Course:

• Complete the online course at your own pace available at I4C LMS site.

#### IV. Undergo Hands-On Learning through Field Work:

- Upon successful completion of the 12-hour online course, participants will be attached to Knowledge Institutions (such as schools and colleges) and Cyber Police Stations for practical field experience.
- During this phase, participants will work on real-life projects based on the knowledge gained from the online training.
- The duration of the field engagement will vary depending on the requirements set by the ELP creators (schools, colleges, or cyber police), ranging from a minimum of 120 hours to a maximum of 360 hours.

#### V. Submit Field Task for Evaluation:

- After completing the required fieldwork (ranging from 120 to 360 hours), log in to the MY Bharat portal and fill in the task details.
- Upload your attendance record and submit feedback as part of the evaluation process.

#### **B.** For ELP Creators (Colleges, Schools, Cybercrime Police Stations)

I. Create an ELP from the registered nodal account on MY Bharat portal.

- II. Create and assign tasks related to LMS using the given link: <u>https://lms.mybharat.gov.in/i4c/course/view.php?id=3</u> for online Cyber Hygiene program, fieldwork or project-based learning for youth participants.
- III. Monitor the progress of youth participants through the portal, including task completion, attendance, and feedback submission.
- IV. Evaluate the tasks submitted by youth and confirm their attendance on the MY Bharat portal.

| Stakeholder                                       | Responsibilities                                                                                                    |  |  |  |
|---------------------------------------------------|----------------------------------------------------------------------------------------------------|--|--|--|
| I4C (Indian<br>Cybercrime<br>Coordination Centre) | <ul> <li>Develop relevant, age-appropriate course content on cybersecurity</li> <li>Regularly update the curriculum based on feedback</li> <li>Provide certificates to participants upon completion of the 12-hour online course via the I4C portal</li> </ul>                                                                                                    |  |  |  |
| MY Bharat                                         | <ul> <li>Onboard relevant institutions (schools, colleges, cyber stations, etc.) on<br/>the MY Bharat portal and coordinate with them to run Cybersecurity<br/>ELP smoothly</li> <li>Support youth in profile creation and online course registration</li> <li>Monitor and track implementation of ELP through the MY Bharat<br/>portal</li> </ul>                                                                                                    |  |  |  |
| Youth                                             | <ul> <li>Conduct cyber awareness drives in schools/communities by educating people on avoiding scams and fraud, assisting in conducting awareness drives, security assessments, and digital safety training.</li> <li>Establish and lead Cybersecurity Clubs</li> <li>Help victims report cybercrimes and secure accounts</li> <li>Promote online safety through campaigns, posters, social media</li> <li>Educate peers and community on strong passwords and 2 Factor Authentication</li> <li>Act as Cybersecurity Ambassadors to encourage course uptake</li> <li>Report fake websites and fraud calls</li> <li>Serve as cybersecurity educators after completing the course</li> </ul> |  |  |  |
| Knowledge<br>Institutions<br>(Schools/Colleges)   | <ul> <li>Promote ELP through websites, awareness sessions</li> <li>Track student volunteer activities</li> <li>Appoint coordinators (teachers/NSS Officers) for support</li> <li>Set up student-led Cyber Help Desks</li> <li>Create simple systems to report cyber threats</li> <li>Recognize and reward active participants</li> <li>Conduct awareness sessions for parents and staff</li> </ul>                                                                                                    |  |  |  |

#### 5. Roles & Responsibilities of Identified Organizations/ stakeholders:

#### 6. Outreach Strategy

- I. Knowledge Institutions Outreach
  - Engage with Educational Institutions: Connect with universities, colleges, and schools that are open to hosting the Cybersecurity Experiential Learning Program (ELP).
  - **Introduce the Program through Interactive Sessions**: Organize webinars and interactive sessions to introduce to the program and its benefits.
  - **Promote through Campus Channels**: Share program details through campus notice boards, email campaigns, and student groups.
  - Leverage Online & Alumni Networks: Use social media platforms and alumni groups to spread awareness and involve cybersecurity professionals for mentorship.

#### II. Cyber Police Stations Outreach

- **Identify Cyber Police Stations:** Identify cyber police stations who are interested or with high cybercrime cases and contact senior officers through official channels to introduce this ELP initiative and its benefits.
- **Create a Clear Role for Volunteers**: Define a clear role for youths like assign tasks such as spreading awareness, helping people report cybercrimes, and observing cyber fraud patterns etc.
- Appoint a Constable for Guidance: A police constable will mentor volunteers, supervise their tasks, and ensure smooth coordination.

#### III. Digital & Social Media Promotion

- **Online Awareness** Promote the program through MYBharat and I4C's official social media channels to maximize outreach.
- **Create Engaging Content**-Develop informative posts, infographics, and short videos to effectively communicate key program benefits.
- **Run Social Media Campaigns**-Run campaigns across LinkedIn, Twitter, Instagram, and WhatsApp groups to reach diverse youth audiences.

#### 7. Benefits to Youth:

- Gain Practical Cybersecurity Skills: Besides learning, youth will work on real cases, identify cyber threats, and help to prevent online fraud which will help them to get a practical exposure.
- Leadership & Community Engagement: Students can start cybersecurity awareness clubs, train their friends, and spread awareness in schools and communities.

- Social Impact & Responsibility: Help improve online safety habits in schools, communities, and police cybercrime efforts.
- **Exclusive Learning:** Learn from Indian cybercrime coordination centre (I4C) online courses and apply them in real time with cyber police.

#### • Certification & Recognition:

- **A. I4C Certification:** Youth will get I4C certificate after completing the 12-hour online cybersecurity course from I4C (Indian cybercrime coordination) portal.
- **B. MY Bharat Certification:** Youth will get the ELP completion certificate from MY Bharat portal which will be reflected in the MY Bharat profile after successful completion of I4C online course, 120 hrs of field work, submission of attendance, documents and reports.

#### 7. Monitoring and Documentation

- Participants to submit daily attendance and activity logs via the MY Bharat Portal
- Weekly reviews by district-level nodal coordinators
- Filling up feedback forms after during/ after course completion
- Final Completion Report to be submitted by the participant to claim certification

**NOTE:** There won't be any incentives like Travel/ dearness allowances for participating in the cybercrime experiential learning program.

#### 8. Expected Outcome:

- **Better Cyber Awareness:** Students, teachers, and communities will learn ways to stay safe online.
- **Easier Cybercrime Reporting:** Trained volunteers will guide people on how to report cyber fraud easily.
- Cyber Help in Schools & Colleges: Students will set up help desks to assist with cybersecurity issues and reporting.
- **Real-World Learning:** Youth will gain hands-on experience in identifying cyber threats and spreading awareness.

A reference **PPT with step-by-step visuals** has been prepared to facilitate smoother publishing of the Experiential Learning Programme (ELP) and to guide youth through the application process. Knowledge Institutes (KIs) may kindly refer to it for clarity and ease of implementation.

# 120 MERA **YUVA BHARAT**

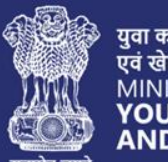

युवा कार्यक्रम एवं खेल मंत्रालय MINISTRY OF YOUTH AFFAIRS AND SPORTS

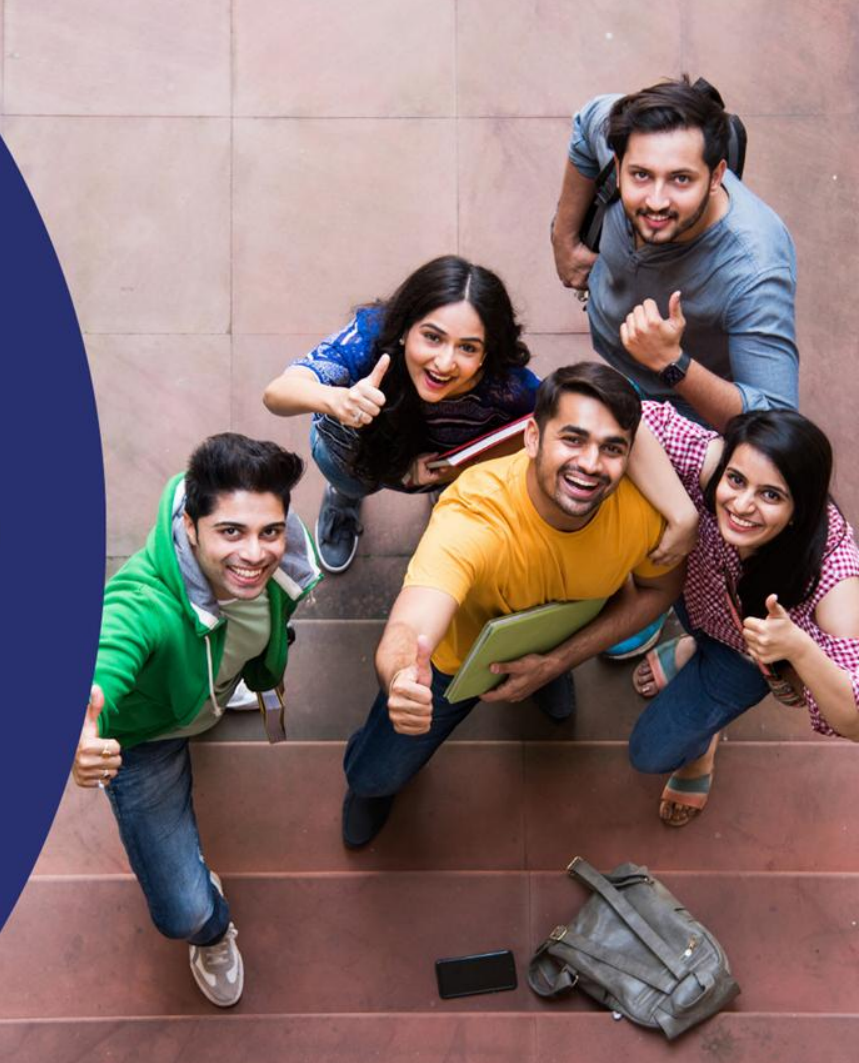

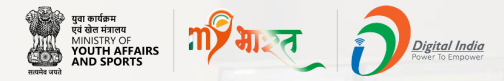

### **Civil Defence Volunteers SOP**

This SOP is designed specifically for those who want to join in the Civil Defence Volunteers through MY Bharat Portal.

It is a step by step guide for registered users and first time users of MY Bharat to show how they can enroll in it.

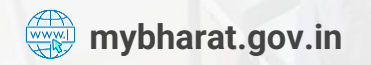

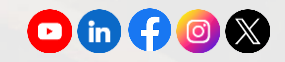

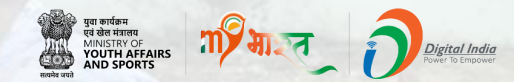

### **Registered User**

### **Note:** New User kindly navigate to Slide 17

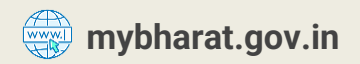

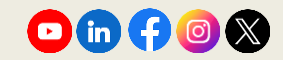

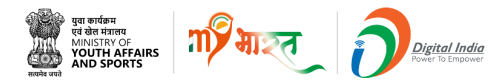

### **Step 1** Navigate to the Sign In Page

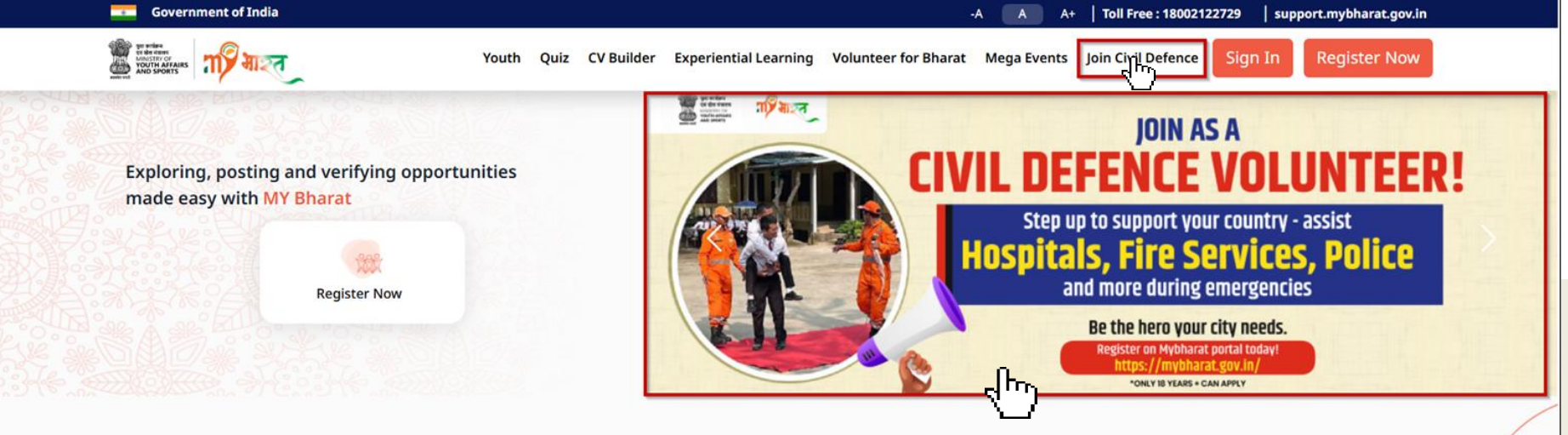

- Visit mybharat.gov.in
- Click on Join Civil Defence option from the top menu
- Alternatively, you can also click on this banner on the MY Bharat Home Page

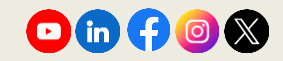

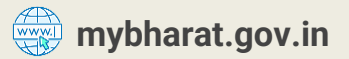

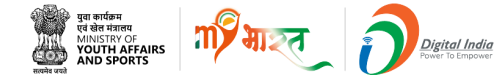

### **Step 2** Login with OTP

| Login                     |       | Verify  | y Your Account                  |       |
|---------------------------|-------|---------|---------------------------------|-------|
| Mobile / Email*           |       | Enter C | OTP                             |       |
| Enter here                |       |         |                                 |       |
| I consent to terms of use |       | OTP     | has been sent to your Email Id. |       |
| Login with Password       | Login | OTP i   | is valid for 10 minutes         |       |
|                           |       |         | Resend OTP                      | n 00: |
|                           |       |         | Marife                          | отр   |

Note: MYB Users can Login in two ways Login with password or with OTP

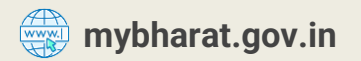

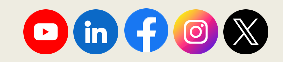

### **Step 3** View the Join Civil Defence Form

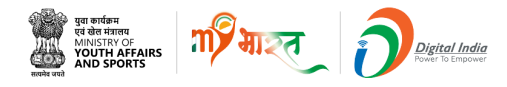

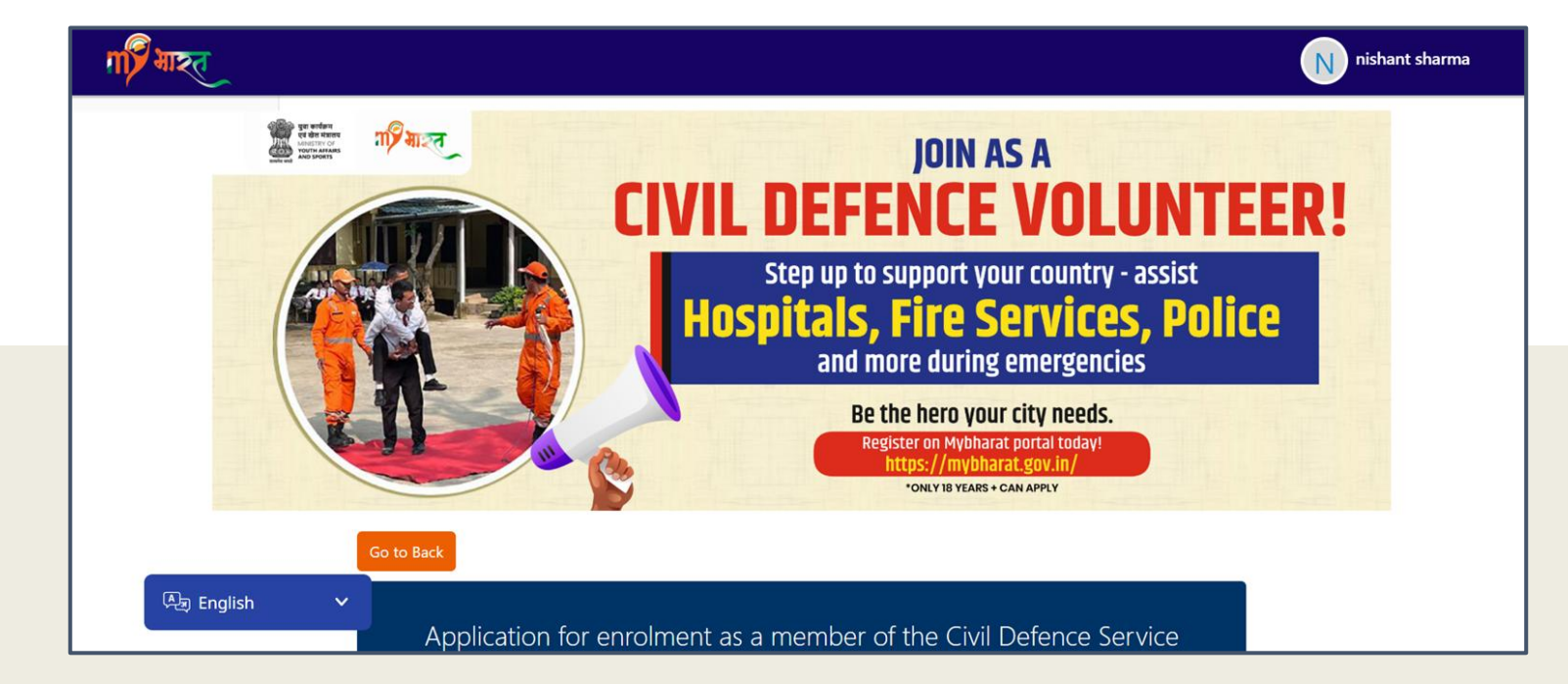

The above shown is the form filling application for enrolment as a member of the Civil Defence Service

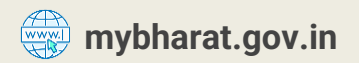

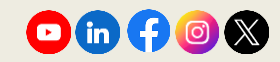

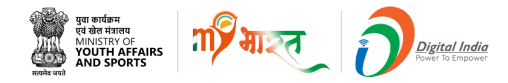

### **Step 4 Fill Basic Details**

| Full Name *                 |            |                       |
|-----------------------------|------------|-----------------------|
| NISHANT SHARMA              |            |                       |
| Conduct                     | 84-1-11- + | Enc. 11 t             |
| Gender *                    | Mobile *   | Email *               |
| Male                        |            | bo1312111111@mailto.p |
|                             |            |                       |
| Father's / Husband's Name * |            |                       |
|                             |            |                       |
|                             |            |                       |
|                             |            |                       |
| Date of Birth *             |            |                       |
| 11-11-1990                  |            |                       |
|                             |            |                       |

- In the form fill in details as per the best of your knowledge:
- Father's/Husband's Name
- Mobile Number
- Below details are Auto filled
- Full Name
- Gender
- DOB
- Email id

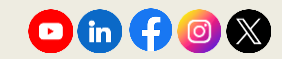

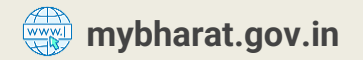

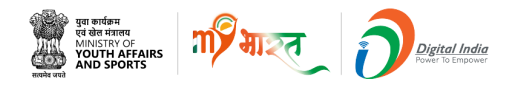

### Step 5 Fill Address & Nationality

| Nationality *             |   |            |   |
|---------------------------|---|------------|---|
| Indian                    |   |            | ~ |
| Ctata *                   |   | District * |   |
| State                     |   | District   |   |
| BIHAR                     | ~ | BHOJPUR    | ~ |
|                           |   |            |   |
| Permanent Address *       |   |            |   |
|                           |   |            |   |
|                           |   |            |   |
|                           |   |            | h |
|                           |   |            |   |
| Occupation *              |   |            |   |
| Select Occupation         |   |            | ~ |
|                           |   |            |   |
| Present Address *         |   |            |   |
| Same as Permanent Address |   |            |   |

Select the appropriate from **Occupation list:** Self-Employed Business Owner / Entrepreneur Daily Wage Worker / Casual Labour Unemployed Student Homemaker Retired / Senior Citizen Farmer Salaried (Private sector) Salaried (Government Employee) Doctor/Health care professional Retired (police/defence) Driver Others

In the form fill in the following details as per the best of your knowledge:

- Select your nationality
- Enter your Permanent Address and Present Address
- Tik on the box the **Same as permanent address** check box, if your current address is same.

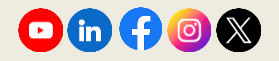

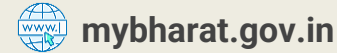

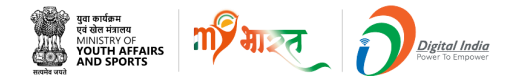

### **Step 6 Fill Employer's Details**

| Name and Address of Present Employer *           |   |        |         |         |    |
|--------------------------------------------------|---|--------|---------|---------|----|
|                                                  |   |        |         |         |    |
|                                                  |   |        |         |         | le |
| Educational Qualification * Select Qualification |   |        |         |         | ~  |
| Languages Known *                                |   |        |         |         |    |
| Select Language                                  | ~ | C Read | □ Write | 🗆 Speak |    |
| Add Language                                     |   |        |         |         |    |

### Enter the Name & Address of Present Employer:

- Name & Address of Present Employer
- Educational Qualification
- Languages Known (Tick on proficiency levels which includes read, write, speak)
- To add more languages click on the +Add Language button

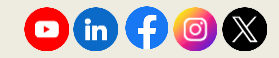

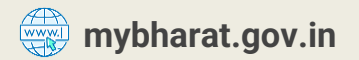

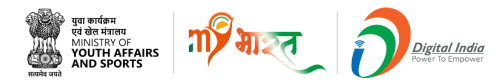

### **Step 7** Are you a member? Tick on the box

Are you a member of the following? \*

- Defence Forces (Army/Navy/Air Force) or any of their reserves
- Territorial Army or any other auxiliary force of Defence services
- Civilian cadre of Armed Forces of the Union, subject to Naval, Army or Air Force law, other than "Casual employees"
- Police Service
- Fire Services

~

None of the above

✓ At this stage of the form, please read the question below carefully and tick the relevant boxes that apply to you: Are you a member of any of the following?

Note\* You can select multiple options.

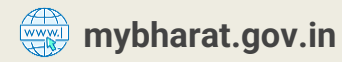

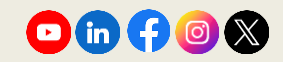

### **Step 8** Answer the Questions Asked

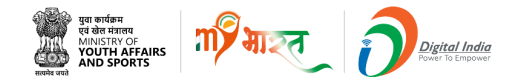

| Are vou an                                                                   | ex-service person? *                                                                                                    |  |  |  |
|------------------------------------------------------------------------------|----------------------------------------------------------------------------------------------------|--|--|--|
| ⊖ Vec                                                                        | No                                                                                                    |  |  |  |
| U Tes                                                                        | (e) 140                                                                                                    |  |  |  |
|                                                                              |                                                                                                    |  |  |  |
| Do you bel                                                                   | long to the National Volunteers Force? *                                                                                                    |  |  |  |
| ○ Yes                                                                        | No                                                                                                    |  |  |  |
|                                                                              |                                                                                                    |  |  |  |
|                                                                              |                                                                                                    |  |  |  |
| Have you a                                                                   | any previous experience in Civil Defence Corps? *                                                                                                    |  |  |  |
| Yes                                                                          | O No                                                                                                    |  |  |  |
|                                                                              |                                                                                                    |  |  |  |
| Particulars                                                                  |                                                                                                    |  |  |  |
| I have se                                                                    | erved in the Civil Defence Corps, where I actively contributed to disaster management, emergency                                                                                                  |  |  |  |
| prepared                                                                     | dness, and community safety initiatives                                                                                                    |  |  |  |
|                                                                              |                                                                                                    |  |  |  |
|                                                                              |                                                                                                    |  |  |  |
| From *                                                                       | To *                                                                                                    |  |  |  |
|                                                                              |                                                                                                    |  |  |  |
|                                                                              |                                                                                                    |  |  |  |
| Have you any preference for any particular section of Civil Defence Corps? * |                                                                                                    |  |  |  |
| Have you a                                                                   | any preference for any particular section of Civil Defence Corps? *                                                                                                    |  |  |  |
| Have you a                                                                   | any preference for any particular section of Civil Defence Corps? * <ul> <li>No</li> </ul>                                                                                                    |  |  |  |
| Have you a                                                                   | any preference for any particular section of Civil Defence Corps? * <ul> <li>No</li> </ul>                                                                                                    |  |  |  |
| Have you a                                                                   | any preference for any particular section of Civil Defence Corps? * <ul> <li>No</li> </ul>                                                                                                    |  |  |  |
| Have you a O Yes Have you a                                                  | any preference for any particular section of Civil Defence Corps? * <ul> <li>No</li> </ul> any special qualifications for enrolment in the section chosen by you? *                               |  |  |  |
| Have you a<br>Yes<br>Have you a<br>Yes                                       | <ul> <li>any preference for any particular section of Civil Defence Corps? *</li> <li>No</li> <li>any special qualifications for enrolment in the section chosen by you? *</li> <li>No</li> </ul> |  |  |  |

mybharat.gov.in

Click the **Radio Button** on the correct answer either Yes or No for all the questions asked, as shown in the image.

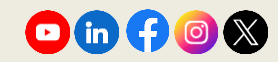

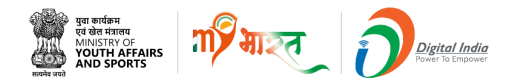

### **Step 9 Write Relevant Answers**

| In case of preference for service in Mobile Columns or ambulance trains, are you prepared to serve anywhere in India should an emergency arise? * |
|----------------------------------------------------------------------------------------------------|
| YES                                                                                                    |
|                                                                                                    |

For how many hours and on what days of the week will you be available for Civil Defence duty (for part-time volunteers only). \*

~

Days of the Week \*

Hours / Per Day \*

Sunday

10

Do you have any conveyance (bicycle, motor car, motor cycle) etc? \*

~

1.

image, there are 3 questions at this part of the form which needs to be answered. Applicants are supposed to write the relevant answers in the given boxes, mandatorily.

As can be seen in the

**Note:** Multiple days can be selected by the user from the dropdown

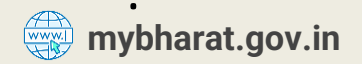

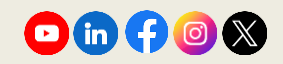

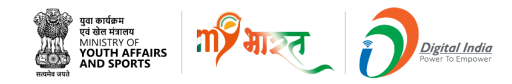

### **Step 10 Write Relevant Answers**

Are you suffering from any communicable diseases? \*

Did you have small pox? \*

○ Yes ● No

Have you been vaccinated? \*

Have you been inoculated for cholera/typhoid/T.B etc? \*

  Tick on the correct answer either Yes or No for all the questions asked, as shown in the image.

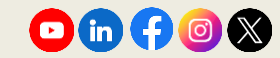

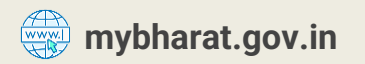

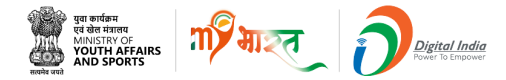

### **Step 11** Complete the form & Proceed

| Do you know First Aid/motor driving? * |  |
|----------------------------------------|--|
| First Aid                              |  |
| Motor Driving                          |  |
| □ None of the above                    |  |
|                                        |  |
| Name *                                 |  |
| nishant sharma                         |  |
|                                        |  |
| Next                                   |  |

Tick on the answer to the question asked.

Enter Your Name and Click on the **Next** Button

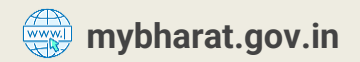

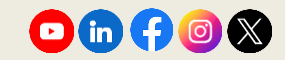

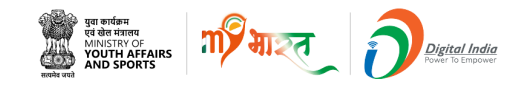

### **Step 12 Declaration Form**

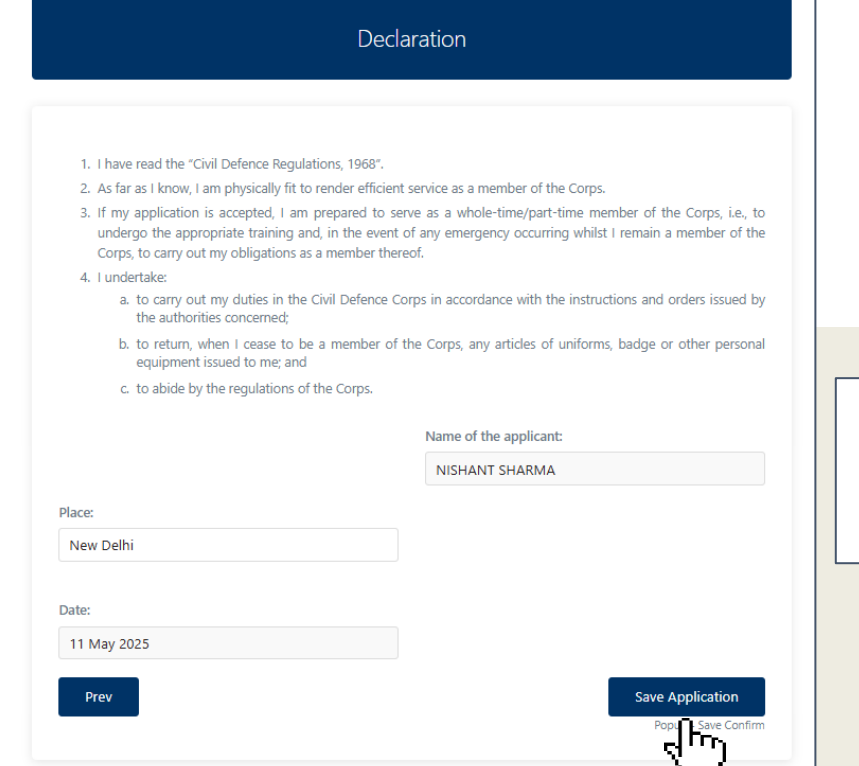

- Read the declaration carefully, then click **Save Application** to complete this step.
- If you want to go back click on **Prev**

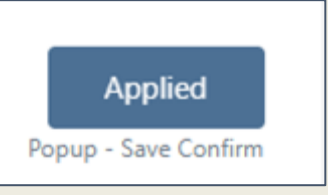

Once you click on **Save Application** the status will be updated to **Applied.** 

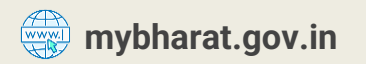

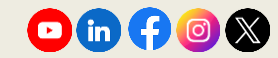

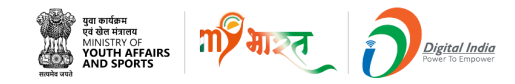

### **Step 13 Successfully registered**

| 1. I have read the "Civil Defence Regulations, 1968".                                                                                                    |                                                                                                    |
|----------------------------------------------------------------------------------------------------|----------------------------------------------------------------------------------------------------|
| 2. As far as I know, I am physically fit to render efficient                                                                                                    | service as a member of the Corps.                                                                                                 |
| <ol> <li>If my application is accepted, I am prepared to ser<br/>undergo the appropriate training and, in the event of<br/>Corps, to carry out my obligations as a member there</li> </ol> | rve as a whole-time/part-time member of the Corps, i.e., to<br>of any emergency occurring whilst I remain a member of the<br>eof. |
| 4. Lundertake:                                                                                                    |                                                                                                    |
| <ul> <li>a. to carry out my duties in the Civil Defence Co<br/>the authorities concerned;</li> </ul>                                                                                       | orps in accordance with the instructions and orders issued by                                                                     |
| <li>b. to return, when I cease to be a member of t<br/>equipment issued to me; and</li>                                                                                                    | the Corps, any articles of uniforms, badge or other personal                                                                      |
| c. to abide by the regulations of the Corps.                                                                                                    |                                                                                                    |
|                                                                                                    | Name of the applicant:                                                                                                    |
|                                                                                                    | NISHANT SHARMA                                                                                                    |
| Placer                                                                                                    |                                                                                                    |
| New Delhi                                                                                                    |                                                                                                    |
|                                                                                                    |                                                                                                    |
| Date:                                                                                                    |                                                                                                    |
| 11 May 2025                                                                                                    |                                                                                                    |
|                                                                                                    |                                                                                                    |
| Prev                                                                                                    | Applied                                                                                                    |

- Once your application is processed, a popup will appear.
- Click **Yes** or **No** to submit the form & confirm to proceed.

|            | •                     |      |    |  |
|------------|-----------------------|------|----|--|
|            |                       | Yes  | No |  |
|            |                       |      |    |  |
|            |                       |      |    |  |
| Nov have a | and the second states |      |    |  |
|            | cessfully rediste     | red. |    |  |

• You have successfully registered.

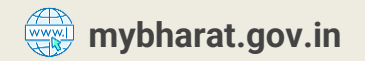

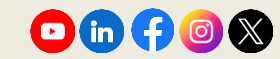

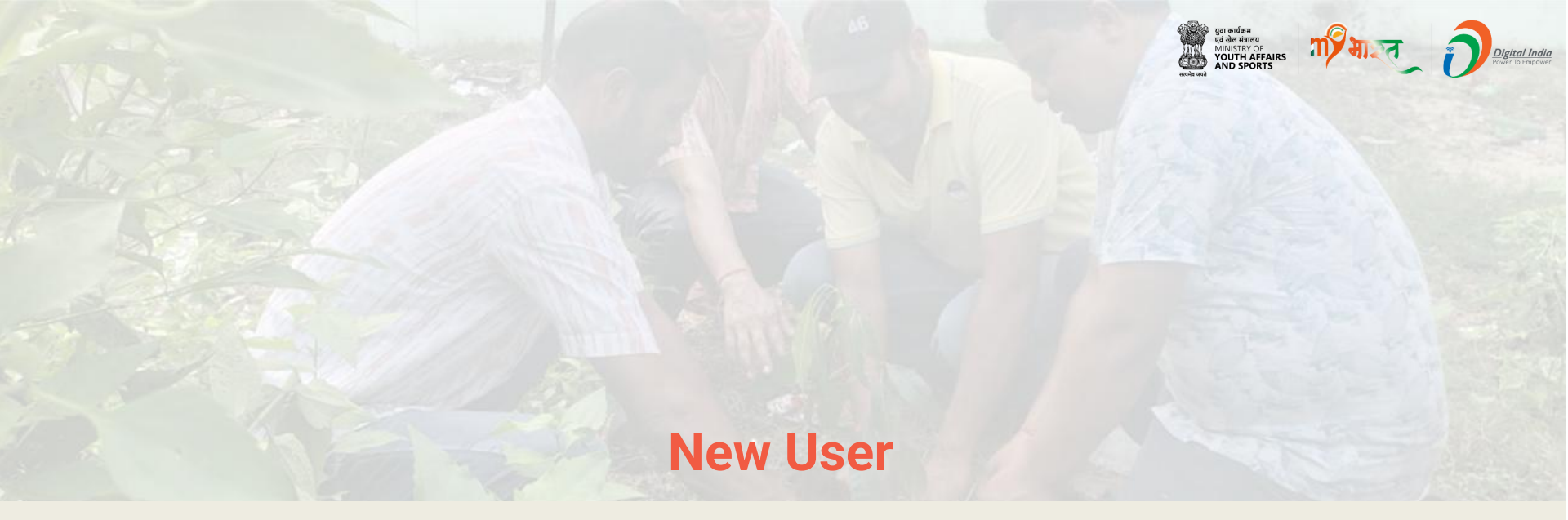

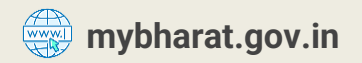

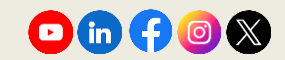

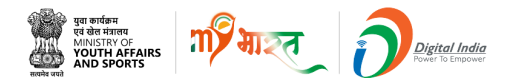

### **Step 1** Navigate to the Registration Page

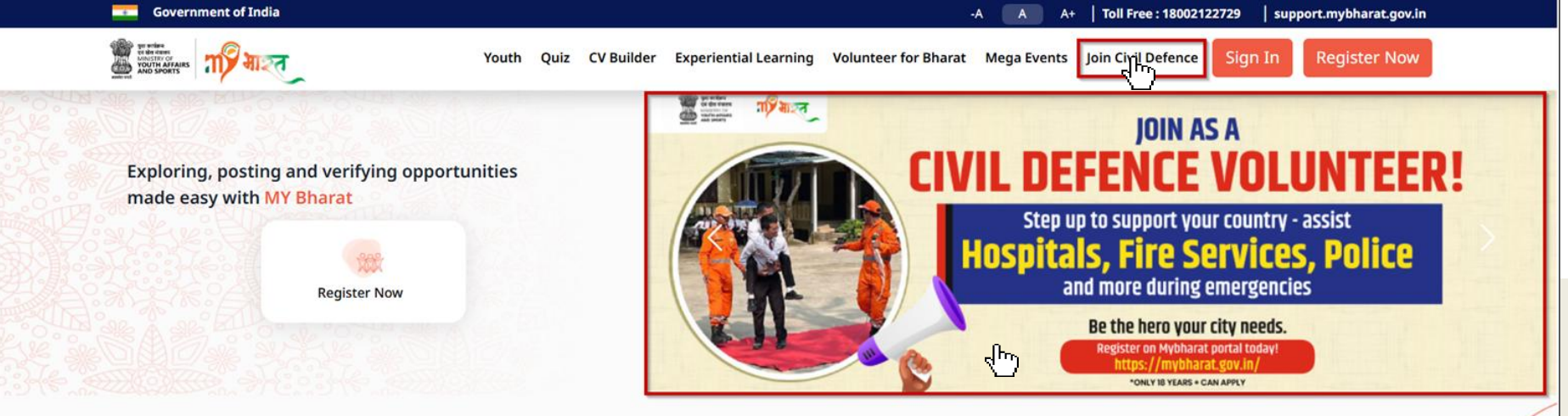

- Visit mybharat.gov.in
- Click on **Join Civil Defence** option from the top menu
- Alternatively, you can also click on this banner on the MY Bharat Home Page

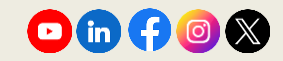

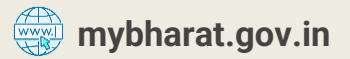

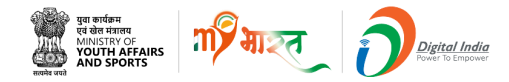

### **Step 2** Access the Sign Up Form

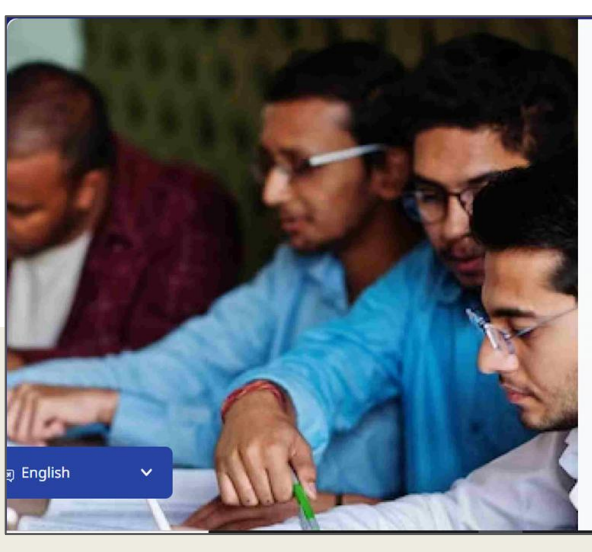

#### Registration

Are you looking to broaden your horizons, make a difference in your life, and develop essential skills that will propel you towards your dreams? Look no further than the MY Bharat platform! Our platform provides a unique opportunity for young people to explore various volunteering, experiential learning, and skill-building opportunities, establish new connections, and create a positive impact in the communities.

Sign up today and unlock your full potential!

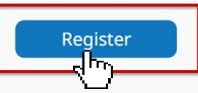

By continuing, you agree to MY Bharat Terms & Conditions and Privacy Policy.

Existing user? Login

- Visit mybharat.gov.in
- Click on Join Civil Defence

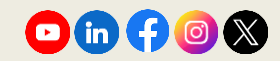

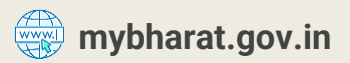

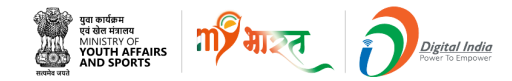

### **Step 3 Enter Credentials and Verify**

| × المحمد المحمد الم | × र्ड्र                                                                |
|----------------------------------------------------------------------------------------------------|------------------------------------------------------------------------|
| Sign Up<br>Mobile / Email *<br>cd                                                                                                    | Verify Your Account<br>Enter OTP<br>798509<br>Resend OTP<br>Verify OTP |

- Enter your Mobile Number or Email ID
- Click on Get OTP

- Enter the received OTP
- Click on Verify OTP

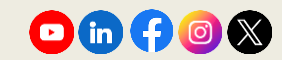

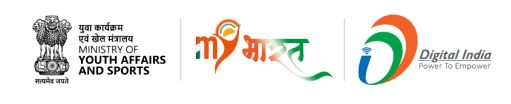

#### Step 4 Fill in the Sian Up Form Fields

| First Name *                                                                                                    |                                    | Last Name                                                                                           |        |
|----------------------------------------------------------------------------------------------------|------------------------------------|----------------------------------------------------------------------------------------------------|--------|
| Nisha                                                                                                    |                                    | Kumari                                                                                              |        |
| Password *                                                                                                    |                                    | Confirm Password *                                                                                  |        |
|                                                                                                    | Ø                                  | ······ ✓                                                                                            | 8      |
| Date of Birth <b>*</b>                                                                                                    |                                    | Gender *                                                                                            |        |
| 26 🗸 04 🖌 1996                                                                                                    | 5 🗸                                | Female                                                                                              | $\sim$ |
| State *                                                                                                    |                                    | District *                                                                                          |        |
| UTTAR PRADESH                                                                                                    | ~                                  | GHAZIABAD                                                                                           | ~      |
| To which area do you belong? * 🛛 🔾 Urb                                                                                                    | an                                 | O Rural                                                                                             |        |
| To which area do you belong? * • • Urb ULB * GHAZIABAD                                                                                                    | an<br>V                            | Rural Pincode * 100093                                                                              |        |
| To which area do you belong? *  ULB * GHAZIABAD Youth Type * NSS NCC Select Sports Talent                                                                        | ■                                  | <ul> <li>Rural</li> <li>Pincode★</li> <li>100093</li> <li>YKS ○ BSG O Others</li> </ul>             |        |
| To which area do you belong? * • • Urb ULB * GHAZIABAD Youth Type * · NSS · NCC Select Sports Talent Search and select a sport                                   | an<br>V<br>N<br>V                  | <ul> <li>Rural</li> <li>Pincode *</li> <li>100093</li> <li>YKS BSG Others</li> </ul>                |        |
| To which area do you belong? *  ULB *  GHAZIABAD  Youth Type * NSS NCC  Select Sports Talent Search and select a sport Do you wish to participate in Khelo India | an<br>V<br>N<br>V<br>N<br>Talent F | <ul> <li>Rural</li> <li>Pincode *</li> <li>100093</li> <li>YKS BSG Others</li> <li>Hunt?</li> </ul> |        |

mybharat.gov.in

- 1. Fill in the following details:
  - First Name
  - Last Name
  - Password
  - Date of Birth
  - Gender
  - State
  - District
  - Specify local body as Urban/Rural
  - Select Local Body
  - Pincode
  - Select Youth Type
- 1. Tick the **T&C** Checkbox
- 2. Click Submit

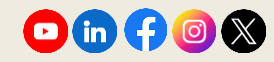

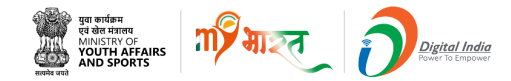

### **Step 5** Fill the Join Civil Defence Form

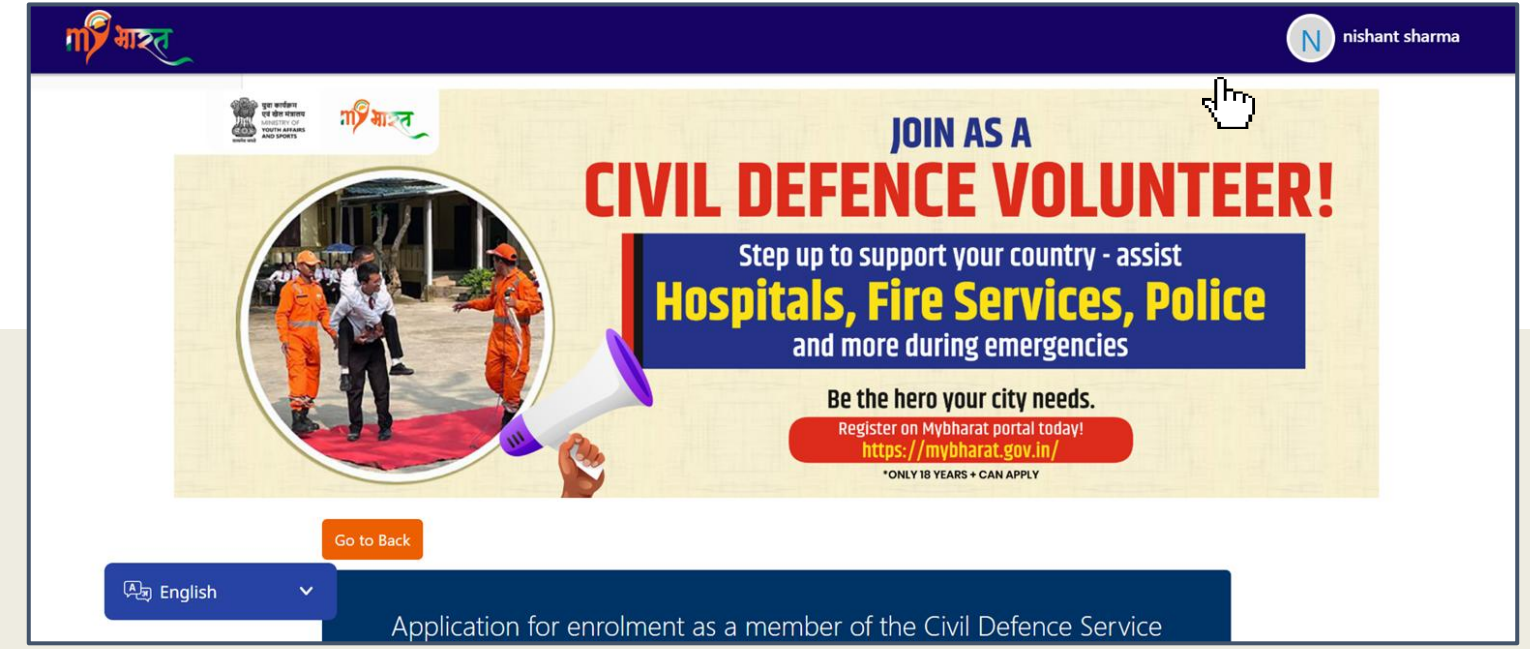

After submitting the Sign Up form, you will be redirected to the Civil Defence form page. Please fill the form as explained in the steps from Slides 7 to 16.

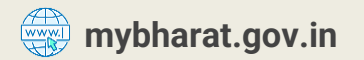

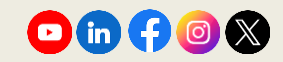

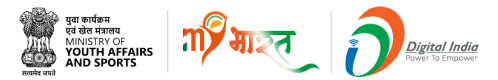

#### Note:

New users can fill the Civil Defence Volunteers form as explained in the steps from **Slides 7 to 16.** 

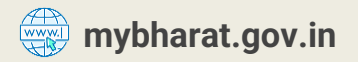

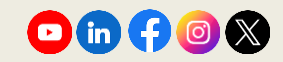

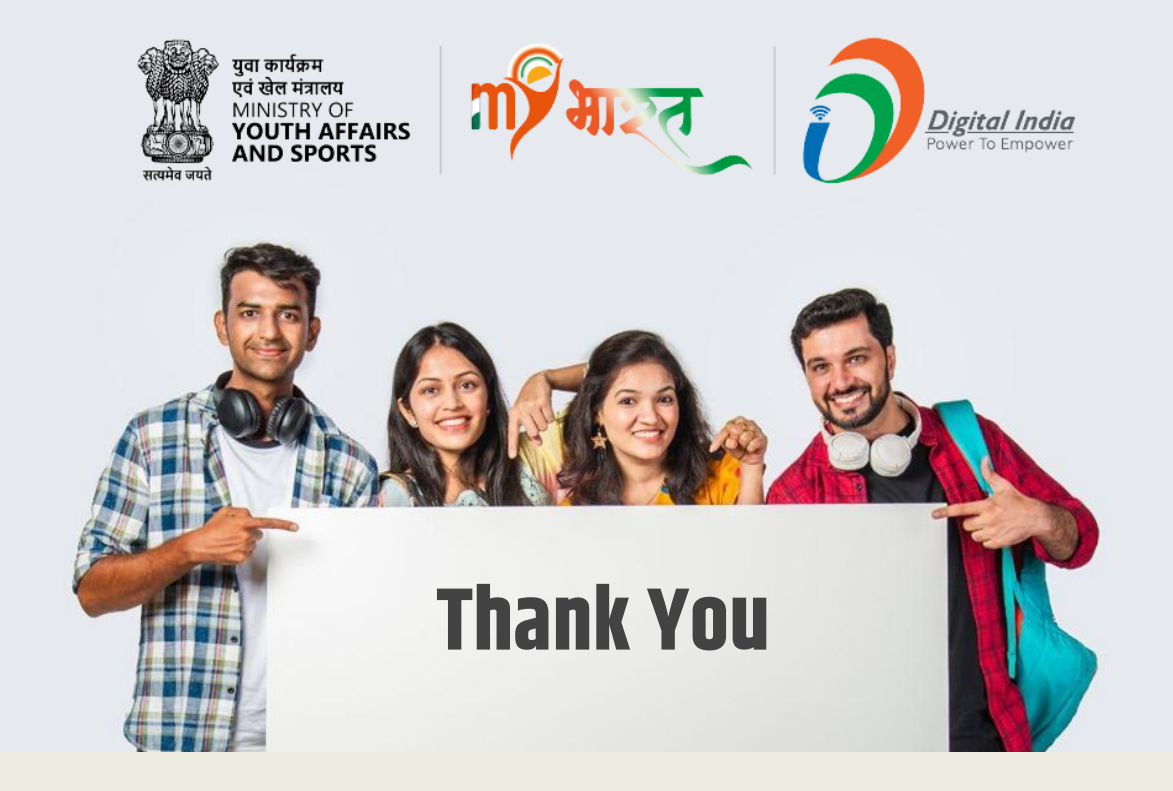

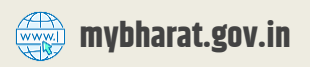

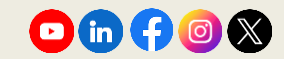

# 120 MERA **YUVA BHARAT**

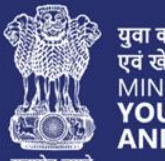

युवा कार्यक्रम एवं खेल मंत्रालय MINISTRY OF YOUTH AFFAIRS AND SPORTS

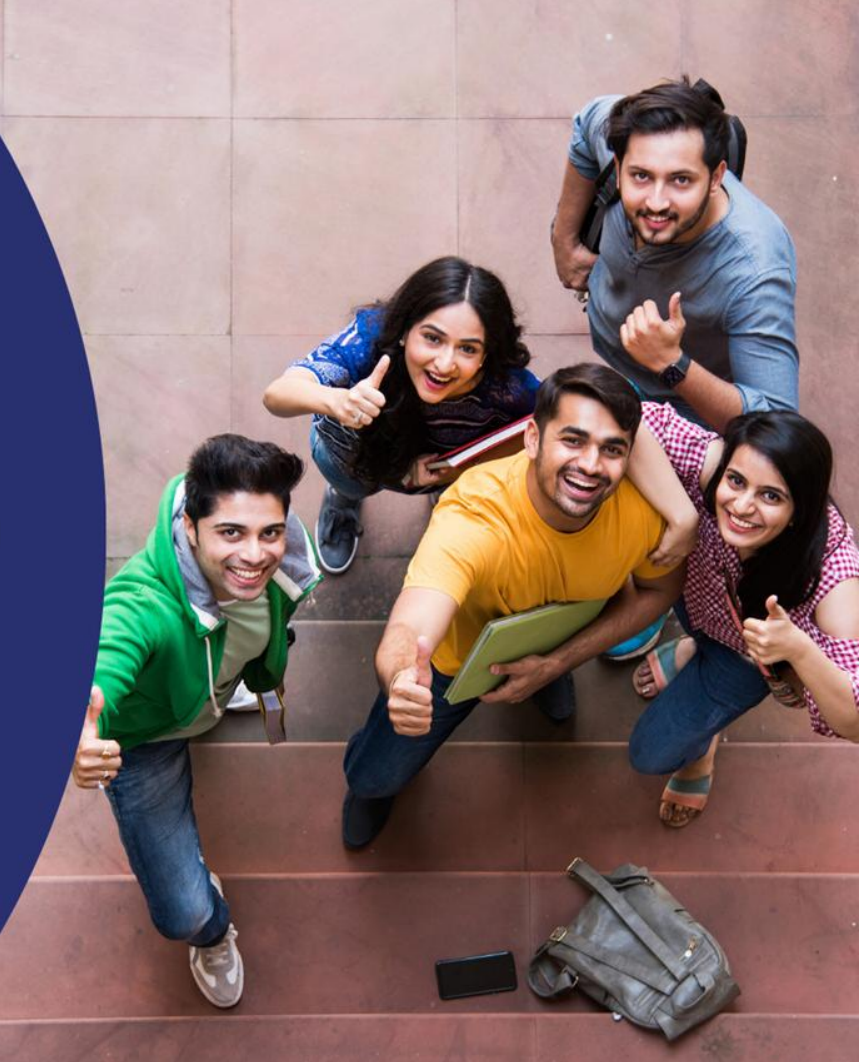

### Experiential Learning Opportunities (ELO)

## What is an Experiential Learning Opportunity on MYB?

Experiential learning emphasizes hands-on, immersive experiences to develop knowledge, skills, and competencies, contrasting with traditional lecture-based education. By placing learners in real-world scenarios, it promotes reflection, critical thinking, and collaboration, enhancing understanding and retention. As a nodal of a Government Organization, you can create and publish Experiential Learning Opportunity for your organization on MY Bharat and help youth acquire hands on experience.

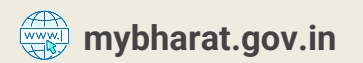

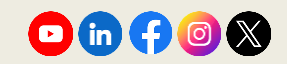

युवा कायक्रम एवं खेल मंत्रालय MINISTRY OF YOUTH AFFAIRS AND SPORTS

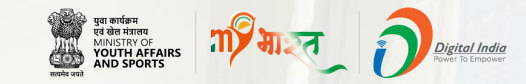

### **Steps for Create and Publish Experiential Learning Opportunity**

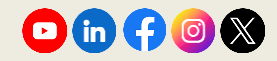

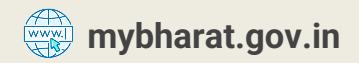
# **Step 1** Navigate to Experiential Learning Page

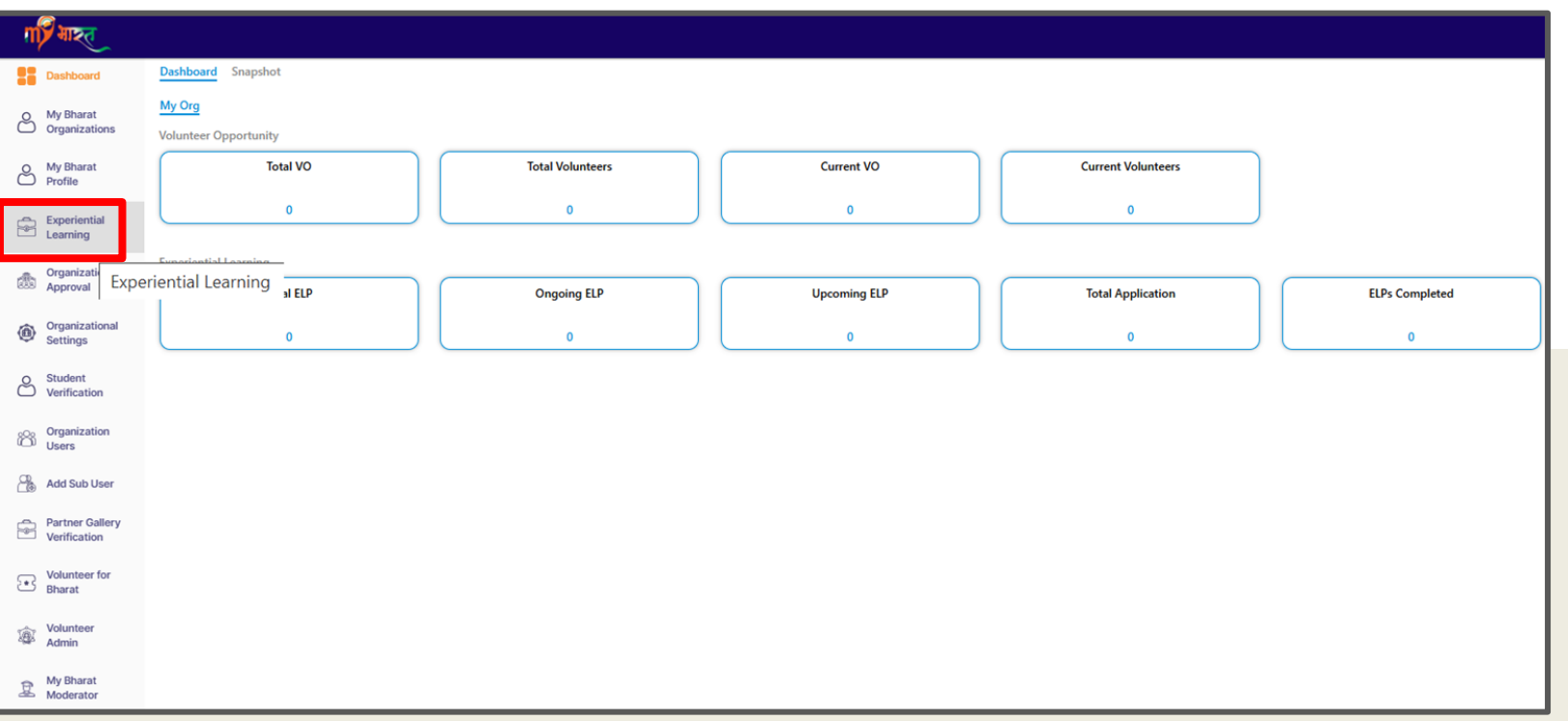

#### Go to Experiential Learning from left menu.

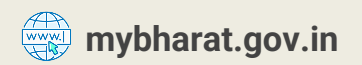

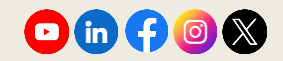

पुवा कार्यक्रम एवं खेल मंत्रालय MINISTRY OF YOUTH AFFAIRS AND SPORTS

M)

#### Step 2 Add ELO

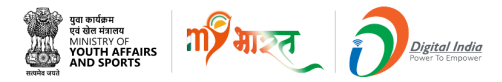

| गार्ग भारत |                                                                          |                                                      |            |                             |              |        |
|------------|--------------------------------------------------------------------------|------------------------------------------------------|------------|-----------------------------|--------------|--------|
|            | Find your Experiential<br>Hundreds of opportunities in the government of | Learning Oppo<br>organisations, educational institut | rtunity to | day<br>are waiting for you. |              |        |
|            | K Go Back                                                                | My                                                   | ELPs       |                             |              | ad ELO |
|            | Ai(1) Line(<br>Ai(2) Line(Ai)(Ai)(Ai)(Ai)(Ai)(Ai)(Ai)(Ai)(Ai)(Ai)        | 2 Completed(0)                                       | Hold(0)    | Archived(0)                 | Cancelled(0) |        |

Click the + Add ELO button from Experiential Learning Page.

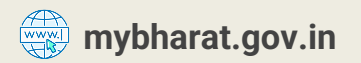

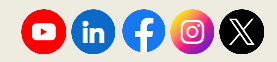

#### **Step 3 ELP Form**

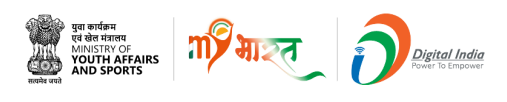

| गा माहत   |                                      |     |
|-----------|--------------------------------------|-----|
|           | Upload Image 1590 X 259   Max 100 Kb |     |
| 🕻 Go Back | [Block Name] - Farmer Registry       | 170 |
|           | About*                               |     |
|           | Bold Italics Link                    |     |
|           |                                      |     |

As shown in the image and as mentioned below, please follow the standard format of Program Title.

For Ex. [Block Name] - [Program Name]

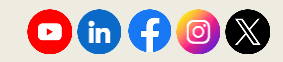

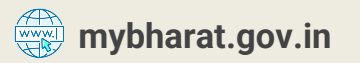

#### **Step 4 About ELP & Hyperlink**

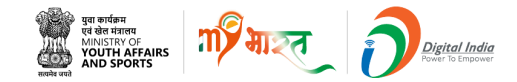

| About*                                      |                                                                                                    |
|---------------------------------------------|----------------------------------------------------------------------------------------------------|
| Bold Italics                                | Link                                                                                                    |
| This Experiential L<br>The list of villages | earning Opportunity is regarding the farmer registry in [Block Name], [District Name].<br>in the block can be <u>found here</u> |

Shown above is the **About\* box** which present in the ELP creation form. In this box, ELP creators are supposed to enter the standard format as shown in the image or given below and add a **hyperlink** to the **PDF** which contains list of villages in that particular block.

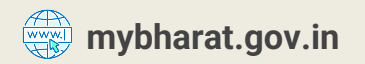

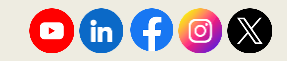

# **Step 5 How to Add Hyperlink**

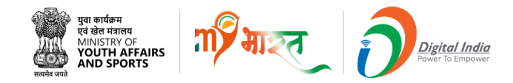

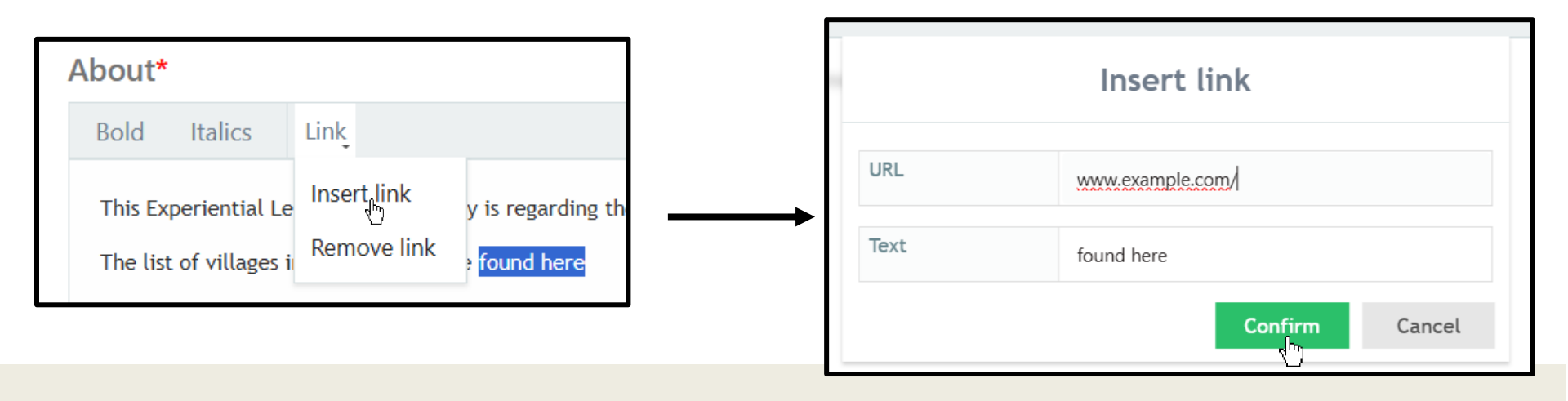

- 1. Select the text on which you want to add hyperlink.
- 2. Next, click on **"Link"** Button, select "Insert link".
- 3. Enter the "URL" of the PDF that contains name of villages.
- 4. Click "Confirm" button.

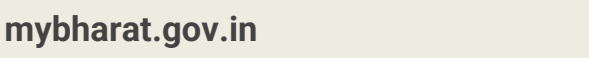

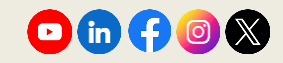

# **Step 6** Activity Location and other Details

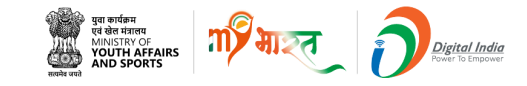

| Activity Date                           |             |               |           |                |   |                |                            |     |
|-----------------------------------------|-------------|---------------|-----------|----------------|---|----------------|----------------------------|-----|
| Ouration (in Hours) *                   | Start Date* |               |           | End Date*      |   |                | Last Date to show interest | •   |
| Select Duration                         | Start date  |               | <b>**</b> | End date       |   | <u> </u>       | Last date to apply         |     |
|                                         |             |               |           |                |   |                |                            |     |
| Activity Location*                      |             |               |           |                |   |                |                            |     |
| [Block Name], [District Name] [Pincode] |             |               |           |                |   |                |                            |     |
|                                         |             |               |           |                |   |                |                            |     |
| ddress                                  |             |               |           | Landmark       |   |                |                            |     |
| Enter Address                           |             |               |           | Enter Landmark |   |                |                            |     |
| tate                                    |             | District      | 150       |                |   | Town/City      |                            | 150 |
| MAHARASHTRA                             | ~           | PUNE          |           | ~              |   | Enter Town/Cit | у                          |     |
|                                         |             | Pincode *     |           |                |   |                |                            | 50  |
| ⊂Urban ⊖ Rural                          |             | Enter Pincode |           |                |   |                |                            |     |
|                                         |             |               |           | 6              | 5 |                |                            |     |

**Note\*** Select Rural to unlock the options to fill your block. In this case do not fill Gram Panchayat and Village (leave them blank).

mybharat.gov.in

Add **Activity Date** which includes duration, start date, end date, Last date to show interest.

- . Fill the rest of the fields accordingly.
- For Activity Location follow a standard
  format of [Block Name], [State Name], [District Name], [Pincode] as shown in the image above.

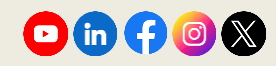

# **Step 7** Functional Category

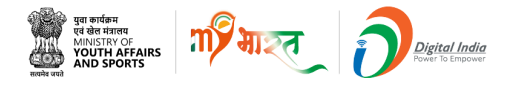

| Functional Category (Select max 5 Options)*                                             |                             |                |    |                                      |
|-----------------------------------------------------------------------------------------|-----------------------------|----------------|----|--------------------------------------|
| Select Functional Category                                                              |                             |                | 1. | Select the                           |
| Apply with File Upload                                                                  |                             |                |    | Functional category                  |
| Select File Type                                                                        |                             |                |    | from dropdown                        |
| Notations* 🕄                                                                            |                             |                | 2  | while filling.<br>Select mode as per |
| Viksit Vibrant Villages Program successfully complete the Experiential Learning Program |                             |                | ۷. | requirement                          |
| successfully completed viksit vibrant villages Program                                  |                             |                |    | Indoor, Field or                     |
| Activity Criteria                                                                       |                             |                |    | Indoor+Field.                        |
| No. of Opportunities*                                                                   | Eligibility Criteria*       | Routine*       | 3. | Fill the rest of the                 |
| No of Opportunities                                                                     | Select Eligibility Criteria | Select Routine |    | fields accordingly.                  |
| Mode*                                                                                   |                             |                |    |                                      |
| Select Mode 🗸                                                                           |                             |                |    |                                      |

**Note\*** Please note while selecting notations at this point while creating the ELP, users will only be able to select up to 20 notations out of all which are visible in the

form.

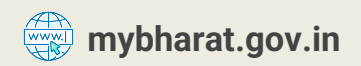

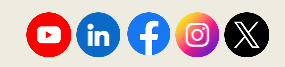

#### **Step 8 Select Field Locations**

| No. of Opportunities*                                                            | Eligibility Criteria*                                                   | Routine*          |   |
|----------------------------------------------------------------------------------|-------------------------------------------------------------------------|-------------------|---|
| No of Opportunities                                                              | Select Eligibility Criteria                                             | ✓ Select Routine  | ~ |
| /lode*                                                                           |                                                                         |                   |   |
| Field                                                                            | ~                                                                       |                   |   |
|                                                                                  |                                                                         |                   |   |
|                                                                                  |                                                                         |                   |   |
| select Field Locations                                                           |                                                                         |                   |   |
| Select Field Locations                                                           |                                                                         |                   |   |
| Select Field Locations                                                           | Selection Limit*                                                        |                   |   |
| Select Field Locations                                                           | Selection Limit*<br>Agriculture Wise                                    |                   |   |
| Select Field Locations                                                           | Selection Limit*<br>Agriculture Wise 1<br>District(0)                   |                   |   |
| Select Field Locations UGD Wise O Revenue Wise O State(0)* Selected 0 of 36      | Agriculture Wise 1<br>District(0)                                       | 🔹 🖲 Urban 🔿 Rural |   |
| Select Field Locations UGD Wise O Revenue Wise O State(0)* Selected 0 of 36      | Agriculture Wise          1         District(0)         Selected 0 of 0 | 🔹 🖲 Urban 🔿 Rural |   |
| Select Field Locations UGD Wise  Revenue Wise  State(0)* Selected 0 of 36 ULB(0) | Agriculture Wise 1<br>District(0)<br>Selected 0 of 0                    | 🔹 🖲 Urban 🔿 Rural |   |

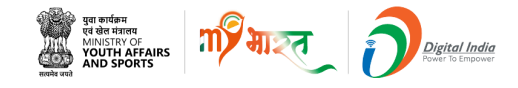

- 1. Select **Field** from the Mode dropdown.
- 2. Demographic you can select ULB or Rural.
- 3. Once **Field** is selected, based on **LGD-wise** radio button and select the relevant location data (states, districts etc.) as requirement.
- 4. Then fill the Publisher Details accordingly.

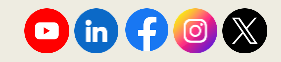

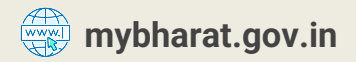

# **Step 9 Mode Selection and Publisher Details**

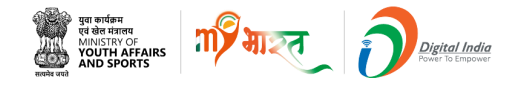

| lo. of Opportunities*                                                                                 | Eligibility Criteria*                     | Routine*                  |    |
|----------------------------------------------------------------------------------------------------|-------------------------------------------|---------------------------|----|
| No of Opportunities                                                                                   | Select Eligibility Criteria               | ✓ Select Routine          | ~  |
| Лоde*                                                                                                 |                                           |                           |    |
| Indoor                                                                                                | ~                                         |                           |    |
|                                                                                                    |                                           |                           |    |
|                                                                                                    |                                           |                           |    |
| Publisher Details                                                                                     |                                           |                           |    |
| Publisher Details<br>Publisher Name *                                                                 | Phone                                     | •                         |    |
| Publisher Details<br>Publisher Name *<br>Enter publisher person name                                  | Phone                                     | *<br>contact person phone |    |
| Publisher Details<br>Publisher Name *<br>Enter publisher person name                                  | Phone<br>Enter<br>100                     | *<br>contact person phone | 10 |
| Publisher Details<br>Publisher Name *<br>Enter publisher person name                                  | Phone<br>Enter<br>100<br>Email            | *<br>contact person phone | 10 |
| Publisher Details Publisher Name * Enter publisher person name Landline Enter contact person landline | Phone<br>Enter<br>100<br>Email 1<br>Enter | *<br>contact person phone | 10 |

- Select Indoor from the Mode dropdown.
- Fill the Publisher details. I.e. Publisher Name, Phone, Landline and Email

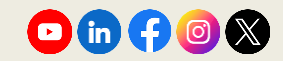

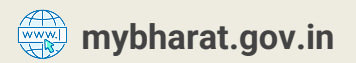

# **Mode Selection (Contd)**

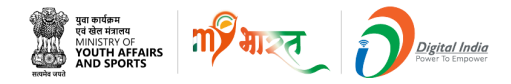

| No of Opportunities Select Eligibility Criteria   Select Routine  Indoor + Field  Indoor + Field  Indoor + Field           | ~ |
|----------------------------------------------------------------------------------------------------|---|
| Mode* Indoor + Field   Select Field I existing                                                                             |   |
| Indoor + Field                                                                                                    |   |
| Select Field Locations                                                                                                    |   |
| Folget Field Locations                                                                                                    |   |
| Select rield Locations                                                                                                    |   |
|                                                                                                    |   |
| Selection Limit*                                                                                                    |   |
| LGD Wise     Construction       Revenue Wise     Construction                                                              |   |
| State(1)* District(1)                                                                                                    |   |
| Selected 1 of 36 × • Selected 1 of 35 × • • • Urban O Rural                                                                |   |
|                                                                                                    |   |
|                                                                                                    |   |
| ULB(0)                                                                                                    |   |
| EGD Wise ○ Revenue Wise ○ Agriculture Wise 1  State(1)* District(1)  Selected 1 of 36 x ▼ Selected 1 of 35 x ▼     O Rural |   |

- Select Indoor+Field from the Mode dropdown.
- 2. Demographic you can select ULB or Rural.
- Once Indoor+Fieldis selected, based on
   LGD-wise radio button and select the relevant location data
   (states, districts etc.) as requirement.
- 4. Then fill the Publisher Details accordingly.

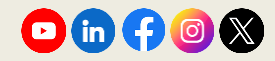

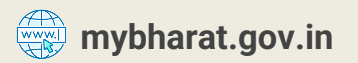

# **Step 10** Complete the Form and Preview

| Functional Category (Select max 5 Options)* |                       |                            |           |                      |
|---------------------------------------------|-----------------------|----------------------------|-----------|----------------------|
| × Farmers Registry                          |                       |                            |           |                      |
| Activity Criteria                           |                       |                            |           |                      |
| No. of Opportunities*                       | Eligibility Criteria* |                            | Routine*  |                      |
| 5                                           | Graduation            | ~                          | Staggered | ~                    |
| Mode*                                       |                       |                            |           |                      |
| Indoor                                      | *                     |                            |           |                      |
| Publisher Details<br>Publisher Name *       |                       | Phone *                    |           |                      |
| Enter publisher person name                 |                       | Inter contact person phone |           |                      |
| Landline                                    | 100                   | Email *                    |           | 10                   |
| Exter contact person landline               |                       | Enter contact person email |           |                      |
|                                             | 17                    |                            |           | 300                  |
|                                             |                       |                            | _         |                      |
|                                             |                       |                            |           | Cancel III Developer |

1. Functional category.

m সাঁহন

1. Fill the rest of the fields accordingly.

पुवा कार्यक्रम एवं खेल मंत्रालय MINISTRY OF YOUTH AFFAIRS AND SPORTS

1. Click Preview once the form is filled

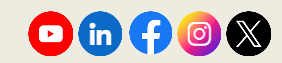

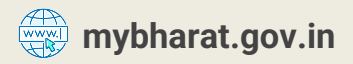

# **Step 11** Publish the ELO

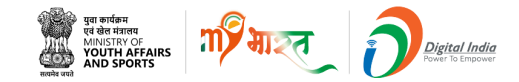

|                                                                                                    | Activity Criteria<br>No. of Opportunities Eligibility Criteria Routine Mode<br>10 Graduation Routine Field |
|----------------------------------------------------------------------------------------------------|----------------------------------------------------------------------------------------------------|
| C DO Back Test NGO_ELP                                                                                                    | Select Field Locations<br>Selection Limits<br>10                                                           |
| About                                                                                                    | LGD Wise     Revenue Wise     Agriculture Wise                                                             |
| **1. Criminal Laws and Procedures:**IPC, CrPC, Rights of Accused, Arrest Procedures, Search and Seizure, Bail and Remand, Role of Police.                                       | State(1) District(2)                                                                                       |
| **2. Criminal Investigation.**Crime Scene Management, Evidence Collection, Interviewing, Forensic Science, Witness Protection.                                                  | Maharashtra V Pune V O Urban 🔘 Rural                                                                       |
| **3. Intellie Wanagement:***Community Policing, Public Order Management, Crime Prevention, Police in Emergencies, Conflict Resolution.                                          | Block/AL Gram nanchaust (8) Villane(10)                                                                    |
| **5. Substance Abuse Programs:**Drug Laws, Identification, Counseling, Community Outreach, NGO Collaboration.                                                                   | Katrai                                                                                                    |
| Activity Date                                                                                                    |                                                                                                    |
| Start Date         End Date         Last Date to Show Interest         Duration           17 January, 2024         27 February, 2024         07 January, 2024         120 Hours | Publisher Details Organization Type Publiisher Name Phone Landline Email                                   |
| Activity Location                                                                                                    | Government Mahesh Chabra 9876543210 0029847635194 Maheshtest@gmail.com                                     |
| Address Landmark District City/Town State Demographic Status                                                                                                    |                                                                                                    |
| Om appartment, Magadewadi Katraj Pune Pune Maharashtra _                                                                                                    | 💌 Cancel 🛛 🔁 Save as Draft 🕅 Publish                                                                       |
|                                                                                                    |                                                                                                    |

When you Select the Mode as **Field** and preview the form, shows selected field location mentioned. If everything looks good, click the **Publish** button at the bottom right of your screen. You can also save your current progress by clicking the "Save as draft" button and continue later anytime.

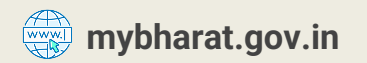

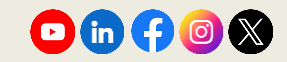

## **ELO Successfully Published**

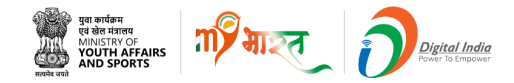

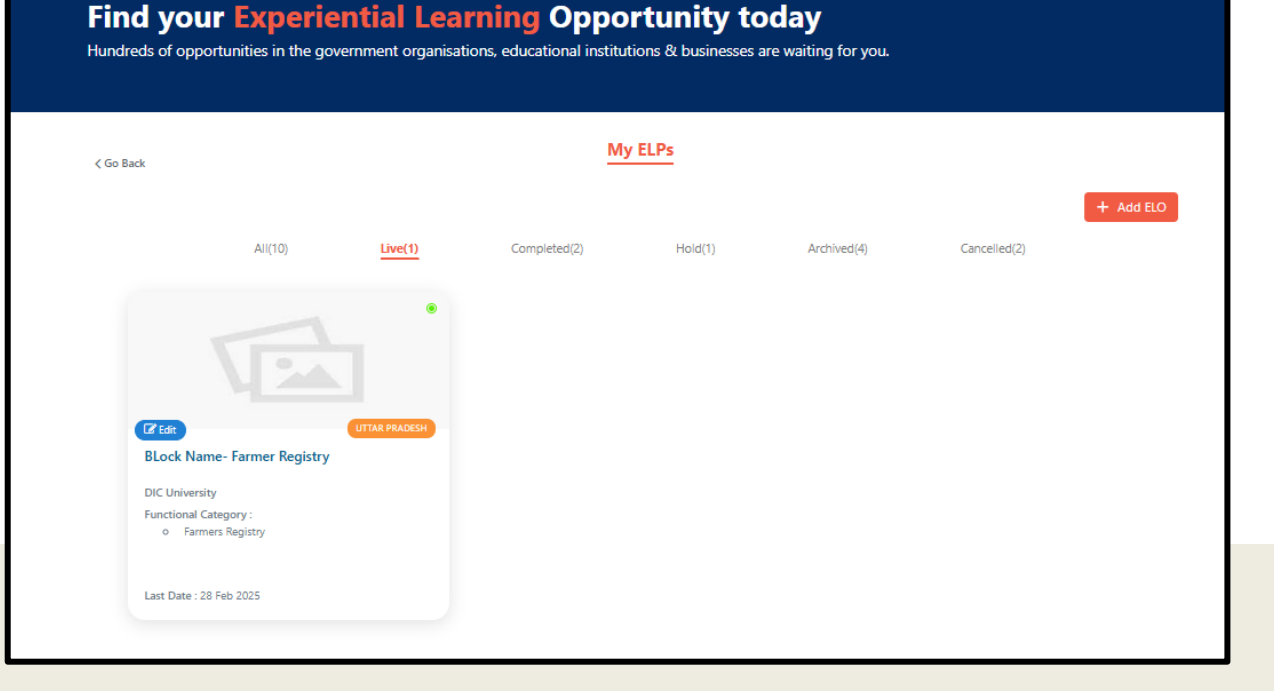

- Successfully created and published an Experiential Learning Opportunity (ELO) on the MY Bharat Portal
- Published ELOs will go live on the platform after 60 minutes

**Note:** When an ELP is saved as a draft, it goes into hold tab.

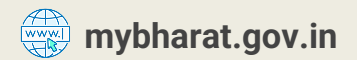

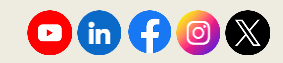

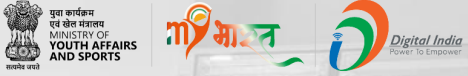

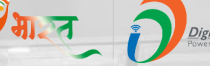

# Approving Youth's Interest for ELO

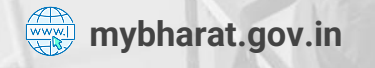

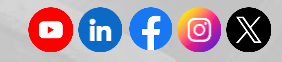

# **Step 1** Navigate to Experiential Learning Page

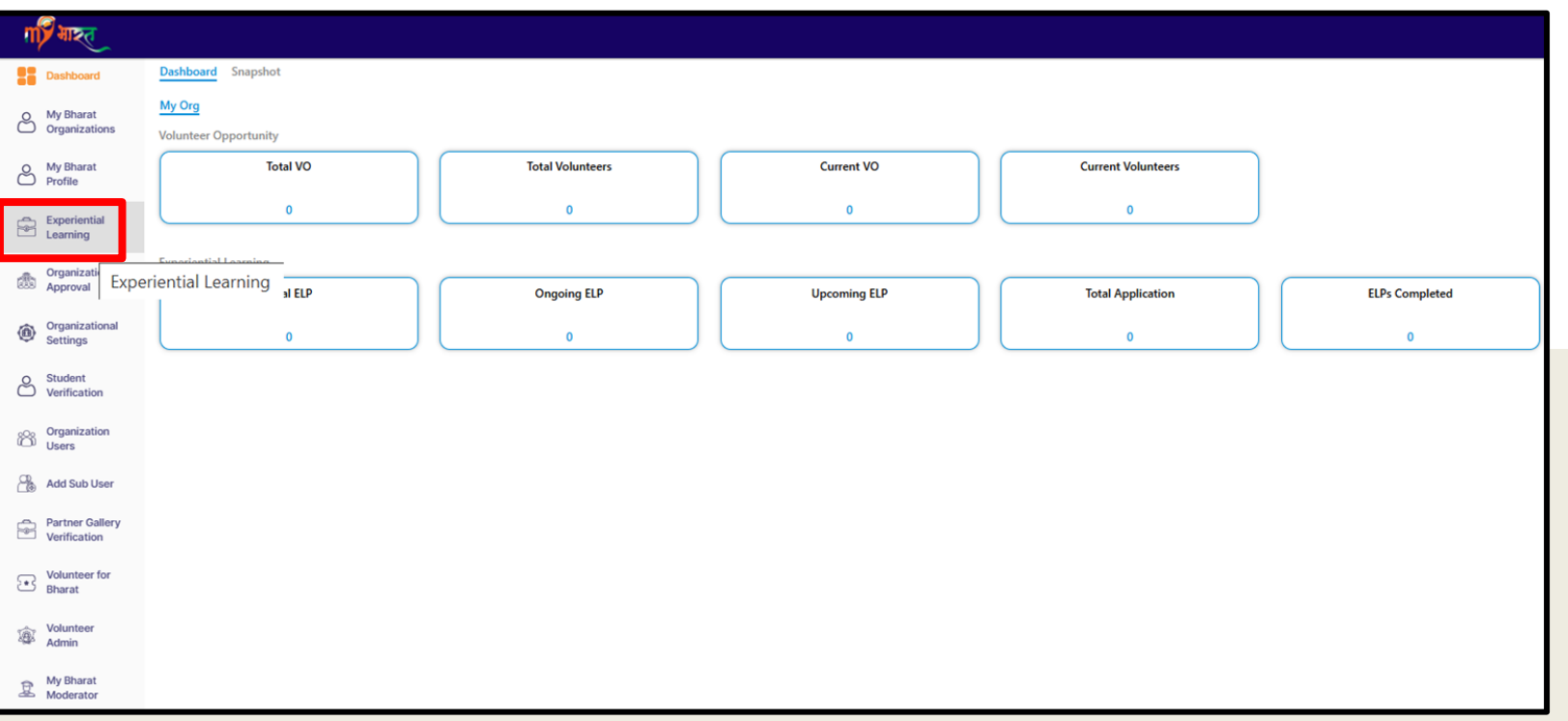

#### Go to Experiential Learning from left menu.

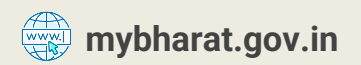

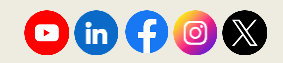

पुवा कार्यक्रम एवं खेल मंत्रालय MINISTRY OF YOUTH AFFAIRS AND SPORTS

m

#### **Step 2 Select the ELO**

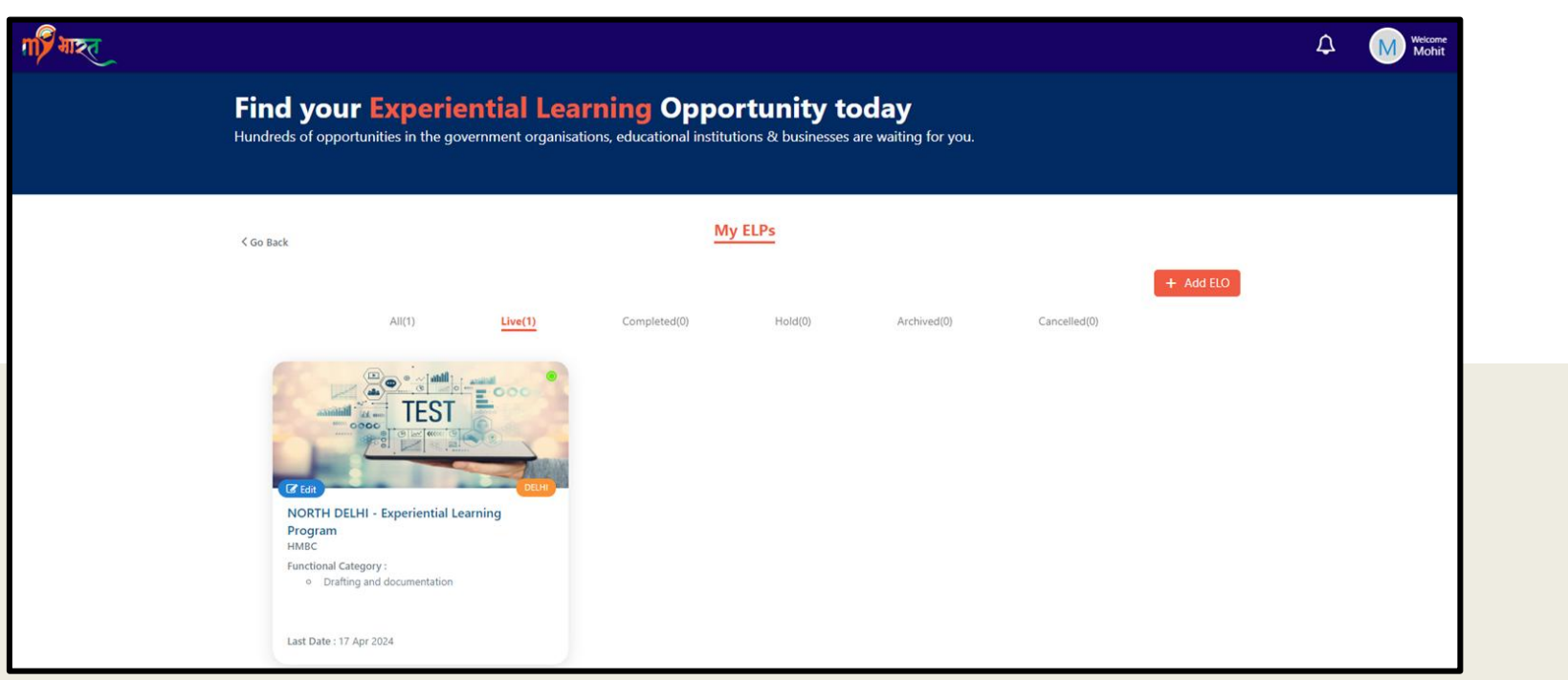

Go to the respective ELO page, which you want to approve the youth applications for.

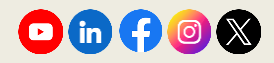

युवा कार्यक्रम एवं खेल मंत्रालय MINISTRY OF YOUTH AFFAIRS AND SPORTS

# **Step 3 Approve/Reject Youth ELO Applications**

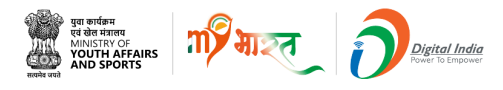

| erested(1) Approved(0) Assigned(0) Reje | ected(0) Re-assigned(0) Submitted(0) Completed(1) Cancel | led(0)      |               |        |
|-----------------------------------------|----------------------------------------------------------|-------------|---------------|--------|
|                                         | mobile                                                   | email       | Gender        |        |
| ter Name                                | Enter Mobile                                             | Enter Email | Select Gender | ~      |
|                                         |                                                          |             |               | Search |
|                                         |                                                          |             |               |        |
|                                         |                                                          |             |               |        |
|                                         |                                                          |             |               |        |
|                                         |                                                          |             |               |        |
|                                         |                                                          |             |               |        |
| Shashank Tayal                          |                                                          |             |               |        |
| Male, Age 30                            |                                                          |             |               |        |
| 08 Feb 2025                             |                                                          |             |               |        |
| eedgysz@mailto.plus                     |                                                          |             |               |        |
| N/A                                     |                                                          |             |               |        |
| CENTRAL DELHI, DELHI                    |                                                          |             |               |        |
| Si n/a                                  |                                                          |             |               |        |
| © Event management+1                    |                                                          |             |               |        |
| Madhaya Jaisingh                        |                                                          |             |               |        |

 Filter by adding the youth details Or
 Download the CSV file.
 Once the youth is approved, the partner can assign them.

4. Youth details can be filter by adding names, mobile Number, email Id etc..shown as in the image

From the **Interested** section, view the youth's ELO request and click **Reject** or **Approve** as per your discretion. Once approved they'll move to the **Approved** tab.

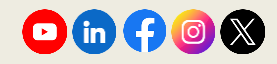

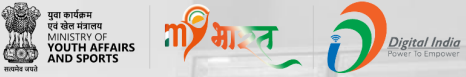

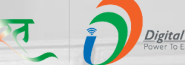

# **Assign Tasks to Youth**

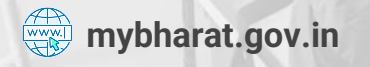

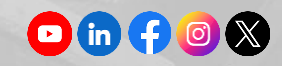

## **Step 1** Find the Approved Candidates

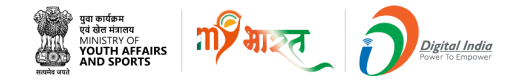

| MY Bharat- Experiential Learning Programme                                                                                                    |                                                    |             |               |            |
|----------------------------------------------------------------------------------------------------|----------------------------------------------------|-------------|---------------|------------|
| Interested(0) <u>Approved(1)</u> Assigned(0) Rejected(0) Re-a                                                                                                    | assigned(0) Submitted(0) Completed(1) Cancelled(0) |             |               |            |
| Name                                                                                                    | Mobile                                             | Email       | Gender        |            |
| Enter Name                                                                                                    | Enter Mobile                                       | Enter Email | Select Gender | ~          |
|                                                                                                    |                                                    |             |               | Search     |
| □ Select All                                                                                                    |                                                    |             |               | Download 🔜 |
| Shashank Tayal         Mate, 30         Øf Feb 2025         edgysz@mailto.plus         Mate, 30         of Feb 2025         edgysz@mailto.plus         Mate, 30         N/A         O CONTRAL DELHI , DELHI         Matehaya Jasingh         Im Matchaya Jasingh         Reject | Acsign                                             |             |               |            |

To find all the approved youth list click on the **Approved** tab as shown in the image above.

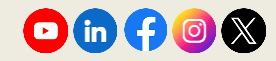

# **Step 2** Assign Tasks to Candidates

- From **Approved** section, the Nodal officer can assign tasks for respective youth by clicking on **Assign.**
- Nodal can assign the task in bulk.
- Select the user profile from list whom nodal officer wants to assign the task Or tick the check box of **Select All** &
- Click on **Bulk Assignment** button.

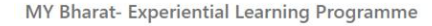

Interested(0) Approved(1) Assigned(0) Rejected(0) Re-assigned(0) Submitted(0) Completed(0) Cancelled(0)

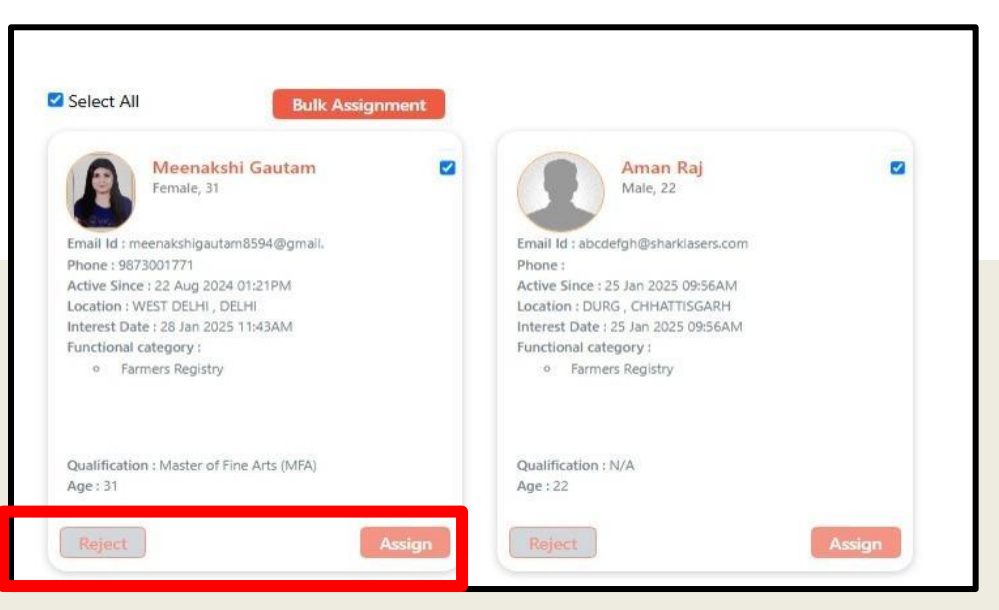

युवा कार्यक्रम एवं खेल मंत्रालय MINISTRY OF YOUTH AFFAIRS

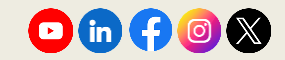

# **Step 3** Task Assignment From

Relations to the second second

- Fill all the blank fields including **Task details** and **Description** sections.
- Followed by uploading the list of villages allocated to each youth participant by name.
- To upload the excel select **Upload content** from the drop down and do the needful.
- Proceed by clicking on Save

|            |   | 100                                                    |
|------------|---|--------------------------------------------------------|
| Task Type  | * | weightage percentage                                   |
|            |   | You have 100 weighted percentage remaining out of 100. |
| Start Date |   | End Date                                               |
|            |   |                                                        |
|            |   |                                                        |
|            |   | 200                                                    |

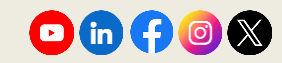

## After Task Assignment

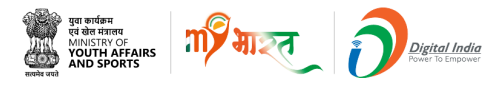

| k        |                      | Siksh        | na he Seva I | Hav                    |                          |          |              |
|----------|----------------------|--------------|--------------|------------------------|--------------------------|----------|--------------|
|          |                      |              |              | ,                      |                          |          |              |
|          |                      |              |              |                        |                          |          |              |
| k Assig  | nments Lis           | st           |              |                        |                          |          |              |
| TASK NO. | TASK TITLE           | TASK TYPE    | WEIGHTAGE(%) | TASK DETAILS           | TIMELINE                 | STATUS   | ACTION       |
| 1        | Bulk                 | Observations | 10           | Bulk Assignment Task 1 | Start Date:              | Assigned | Evaluate     |
|          | Assignment<br>Task 1 |              |              |                        | 20 Mar 2025<br>Due Date: | ****     | Lvaluate     |
|          | TRACT I              |              |              |                        | 21 Mar 2025              |          | View Details |
| 2        | Bulk                 | Observations | 90           | Bulk Assignment Task 2 | Start Date:              | Assigned | Evaluate     |
|          | Assignment<br>Task 2 |              |              | Download Content       | 25 Mar 2025              | ****     | Evaluate     |
|          | MAR L                |              |              |                        | 26 Mar 2025              |          | View Details |
|          |                      |              |              |                        |                          |          |              |

- After assigning the task, you will be redirected to the above screen.
- Now the youth can complete and submit the task for evaluation.
- Once Task submitted by user, you can see the report by click on view details link.

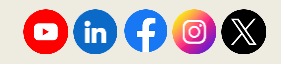

# **Task Performed by Youth**

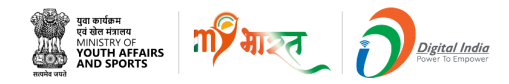

| गार् गाहत |              |                |                     |                   |                      |                           | S Naverz Ala |
|-----------|--------------|----------------|---------------------|-------------------|----------------------|---------------------------|--------------|
|           | Experie      | ntial Learnir  | ng Program          |                   |                      | -7                        |              |
| to mark   | Test         | for LMS link 2 | nd                  |                   |                      | 71                        | 754          |
|           | Task Submis  | Task Type      | Start Dat           | e Endi            | Date                 | Partner Task Assignment   | Doc/ URL     |
|           | 01           | Observations   | 30/03/20            | 25 30/0           | 4/2025               | Attachment                |              |
|           | LMS Task Su  | bmission Deta  | ils                 |                   |                      |                           |              |
|           | LMS Task No. | Course Name    | Event<br>Start Date | Event<br>End Date | Course<br>Start Date | Course<br>Completion Date | Status       |
|           | 01           | UX Designer    | 01/03/2025          | 30/04/2025        | 01/03/2025           | 30/04/2025                | In progress  |

**Note:** Once Task assigned and started by users will reflect as **In Progress** for the nodal officer.

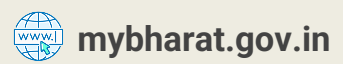

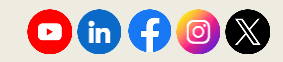

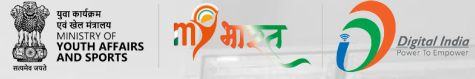

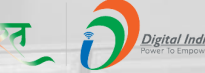

# **Evaluate the Task Submitted** by Youth

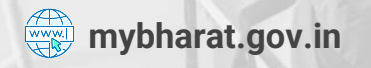

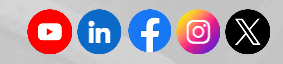

#### **Step 1** Evaluate the Submitted Task

- Once youth participants have submitted their tasks on MY Bharat Portal, you can evaluate them.
- Click on **Submitted** tab from the horizontal menu as shown in the image.
- Now, you have to evaluate each candidate's submission individually, by clicking on
   Evaluate button as shown in the image.

| ected(0) Re-assigned(0) <u>Submitted(1)</u> Comple | eted(1) Cancelled(0)                                                         |                                                                                                    |
|----------------------------------------------------|------------------------------------------------------------------------------|----------------------------------------------------------------------------------------------------|
| Mobile                                             | Email                                                                        | Gender                                                                                               |
| Enter Mobile                                       | Enter Email                                                                  | Select Gender                                                                                        |
|                                                    | ected(0) Re-assigned(0) <u>Submitted(1)</u> Comple<br>Mobile<br>Enter Mobile | ected(0) Re-assigned(0) Submitted(1) Completed(1) Cancelled(0) Mobile Email Enter Mobile Enter Email |

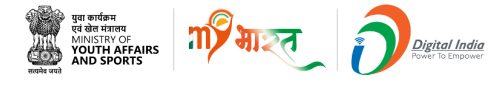

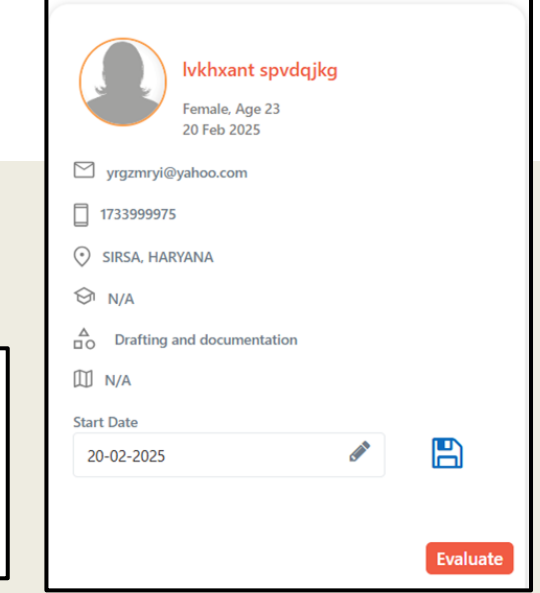

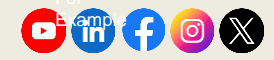

# **Step 2** Navigate to Evaluation Page

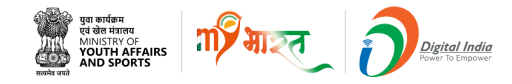

|      |                                |                         |                          |                     | ्रे<br>युवा कार्यक्रम<br>पत्र स्वेन प्रंत्रालय |                                                                    |                             |                                      |
|------|--------------------------------|-------------------------|--------------------------|---------------------|------------------------------------------------|--------------------------------------------------------------------|-----------------------------|--------------------------------------|
|      |                                |                         |                          | 2                   |                                                |                                                                    |                             |                                      |
|      |                                | _                       |                          | सत्यमे              | and SPORTS                                     |                                                                    |                             |                                      |
|      | पूरा कार्यज्ञ<br>पर सेन स्वारय |                         |                          |                     |                                                |                                                                    |                             |                                      |
| Back | YOUTH AFFAI<br>AND SPORTS      |                         | rtificato                |                     |                                                |                                                                    |                             |                                      |
|      |                                | ELP Ce                  | luncate                  |                     |                                                |                                                                    |                             |                                      |
|      |                                | ELP Ce                  | lincate                  |                     |                                                |                                                                    |                             |                                      |
|      |                                | ELP Ce                  | incate                   |                     |                                                |                                                                    |                             |                                      |
|      | Task Assig                     | nments Lis              | it                       |                     |                                                |                                                                    |                             |                                      |
|      | Task Assig                     | Inments Lis             | task type                | WEIGHTAGE(%)        | TASK DETAILS                                   | TIMELINE                                                           | STATUS                      | ACTION                               |
|      | Task Assig                     | TASK TITLE<br>Test hjkh | TASK TYPE<br>Field Based | WEIGHTAGE(%)<br>100 | TASK DETAILS<br>this dfgjyhgfdgdth             | TIMELINE<br>Start Date:<br>20 Feb 2025                             | STATUS<br>Submitted         | ACTION                               |
|      | Task Assig                     | ELP Ce                  | TASK TYPE<br>Field Based | WEIGHTAGE(%)        | TASK DETAILS<br>this dfgjyhgfdgdth             | TIMELINE<br>Start Date:<br>20 Feb 2025<br>Due Date:<br>20 Feb 2025 | STATUS<br>Submitted<br>★★★★ | ACTION<br>Evaluate<br>View Details 🔗 |

Click on **Evaluate** button again to proceed. Please note that **Submit** Button will be enabled only after you've completed the evaluation..

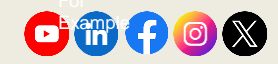

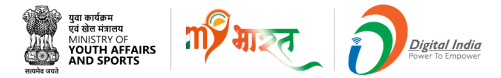

#### **Step 3 Add the Rating**

| गर्म भारत        |                                    |                         |                       |              |
|------------------|------------------------------------|-------------------------|-----------------------|--------------|
|                  |                                    |                         |                       |              |
|                  | er ender<br>er den men             |                         |                       |              |
| <b>≮</b> Go Back | ELP Certificate                    |                         |                       |              |
|                  |                                    |                         |                       |              |
|                  | Check Submission                   |                         |                       | Rewards: 100 |
|                  | Task No.: 1 Task Type: Field Based | Start Date: 20 Feb 2025 | End Date: 20 Feb 2025 |              |
|                  | e bilinet midelle                  |                         |                       |              |
|                  | Profile<br>"ROP 14 Oct 2001        |                         | PoF                   |              |
|                  | Description<br>This SQL            |                         | Attachment            | Ŀ            |
|                  |                                    |                         | Add Rating            |              |
|                  |                                    |                         | ****                  |              |
|                  | 🔭 Re assign                        |                         | 😰 Su                  | ıbmit        |

Once you click on evaluate in previous step, the following screen would appear where you're required to give rating and view the documents uploaded by the candidate.

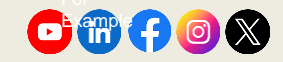

#### **Step 4** Submit the Evaluation

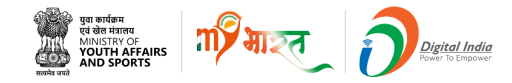

|           |     |            |             | Trada         | युवा कार्यक्रम<br>एवं बेल मंत्रालय<br>MINISTRY OF<br>YOUTH AFFAIRS<br>AND SPORTS<br>बस्ते |                                         |                |              |
|-----------|-----|------------|-------------|---------------|-------------------------------------------------------------------------------------------|-----------------------------------------|----------------|--------------|
| 🕻 Go Back | ELP | Certificat | te<br>t     | MEIGLITAGERY) |                                                                                           | TIMELINE                                | STATUS         | 47710N       |
|           | 1   | Test hjkh  | Field Based | 100           | this dfgjyhgfdgdth                                                                        | Start Date:<br>20 Feb 2025<br>Due Date: | Rated<br>★★★★★ | Evaluate     |
|           |     |            |             |               |                                                                                           | 20 Feb 2025                             |                | View Details |

Now click on **Submit** Button to proceed. Post this the feedback form will appear where you have to give your feedback and approve the attendance as a mandatory procedure.

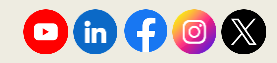

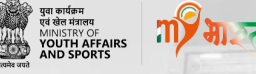

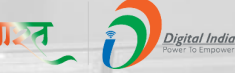

#### **Feedback & Attendance**

The feedback page consists of two sections which are mandatory to make the final submission and those two sections are feedback and attendance.

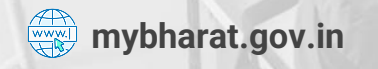

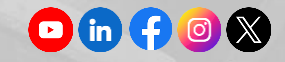

# **Step 1** Final Submission (Feedback)

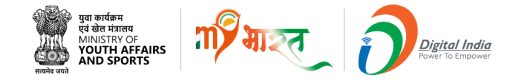

| गर्म भारत |                                                                                                    |
|-----------|----------------------------------------------------------------------------------------------------|
|           |                                                                                                    |
| 🕻 Go Back | ELP Certificate                                                                                                    |
|           |                                                                                                    |
|           | Feedback                                                                                                    |
|           | Please rate the effectiveness of the ELP module in enhancing you practical knowledge?                                                        |
|           | 1 8 3 6 5                                                                                                    |
|           | How would you rate the knowledge and ability to deliver the content by the organization?                                                     |
|           | 0 2 3 4 5                                                                                                    |
|           | How engaging was the delivery of the ELP?                                                                                                    |
|           | 0 2 3 6 5                                                                                                    |
|           | Were you able to achieve the objectives of engaging in ELP (Experiential Learning Program)?                                                  |
|           | 0 2 3 4 5                                                                                                    |
|           | Were the learning objectives for this module clearly conveyed to you and articulated in a way that makes them easy to understand and follow? |
|           | 0 8 8 6 8                                                                                                    |
|           | Please provide any suggestions or areas where you think the Experiential Learning Program/Module could be improved.                          |
|           | Enter description in 1000 words                                                                                                    |
|           |                                                                                                    |
|           | 100                                                                                                    |

- 1. Once you've evaluated all the assignments submitted by youth.
- 2. Now you're required to fill the feedback form as a mandate, as mentioned in the previous step.

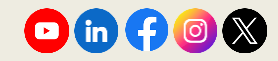

# **Step 2** Final Submission (Attendance)

| 120 Total Learning Hours 15 0 | ays Minimum Session Required          | Select Session Date           |
|-------------------------------|---------------------------------------|-------------------------------|
|                               |                                       |                               |
| January-2025                  |                                       |                               |
| 1-Jan 2-Jan 3-Jan 4-Jan       | 5-Jan 6-Jan 7-Jan 8-Jan               | 9-Jan                         |
| February-2025                 |                                       |                               |
| 1-Feb 3-Feb 5-Feb             |                                       |                               |
| March-2025                    |                                       |                               |
| 1-Mar 3-Mar 10-Mar            |                                       |                               |
| July-2025                     |                                       |                               |
| 2-Jul 5-Jul                   |                                       |                               |
| Upload attendance logbook * 🕐 | Notation •                            |                               |
| Upload File                   | Select Notation                       | 、<br>、                        |
| ث.                            |                                       |                               |
| My Attendance.jpg             |                                       |                               |
|                               | and to the suidelines and completed a | ttendance as eveneted of this |

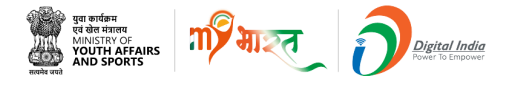

- Once you've evaluated all the assignments submitted by youth.
- 2. Now you're required to approve the attendance as a mandate, as mentioned in the previous steps.

Note\* While selecting notation at this point users will be able to select only one notation for each candidate.

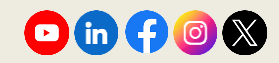

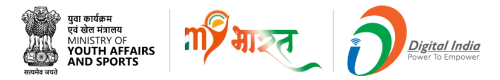

#### **Evaluation Completed**

88 🔳 MY Bharat- Experiential Learning Programme Interested(0) Approved(0) Assigned(0) Rejected(0) Re-assigned(0) Submitted(1) Completed(1) Cancelled(0) Name Mobile Email Gender Enter Name Enter Mobile Enter Email - - - -Select Gender- - - -Search Download 💭 Divy Singhal Male, 39 08 Feb 2025 02:16PM vyxema@mailto.plus 🗌 N/A SOUTH WEST DELHI, DELHI € N/A Communication Amahi +4 Start Date B Can be 08-02-2025 \*\*\*\*\* View Detail Feedback

After evaluation, the task moves to the **Completed** section.

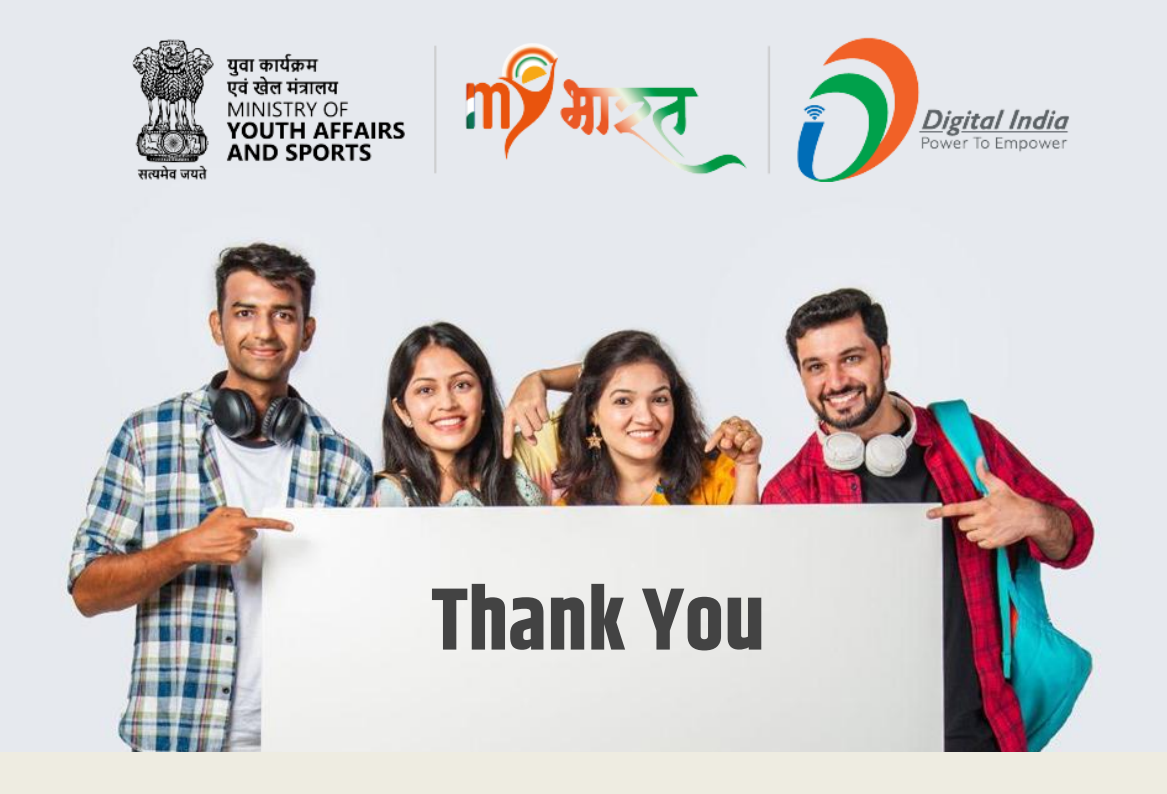

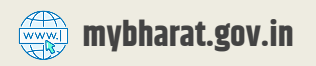

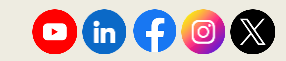

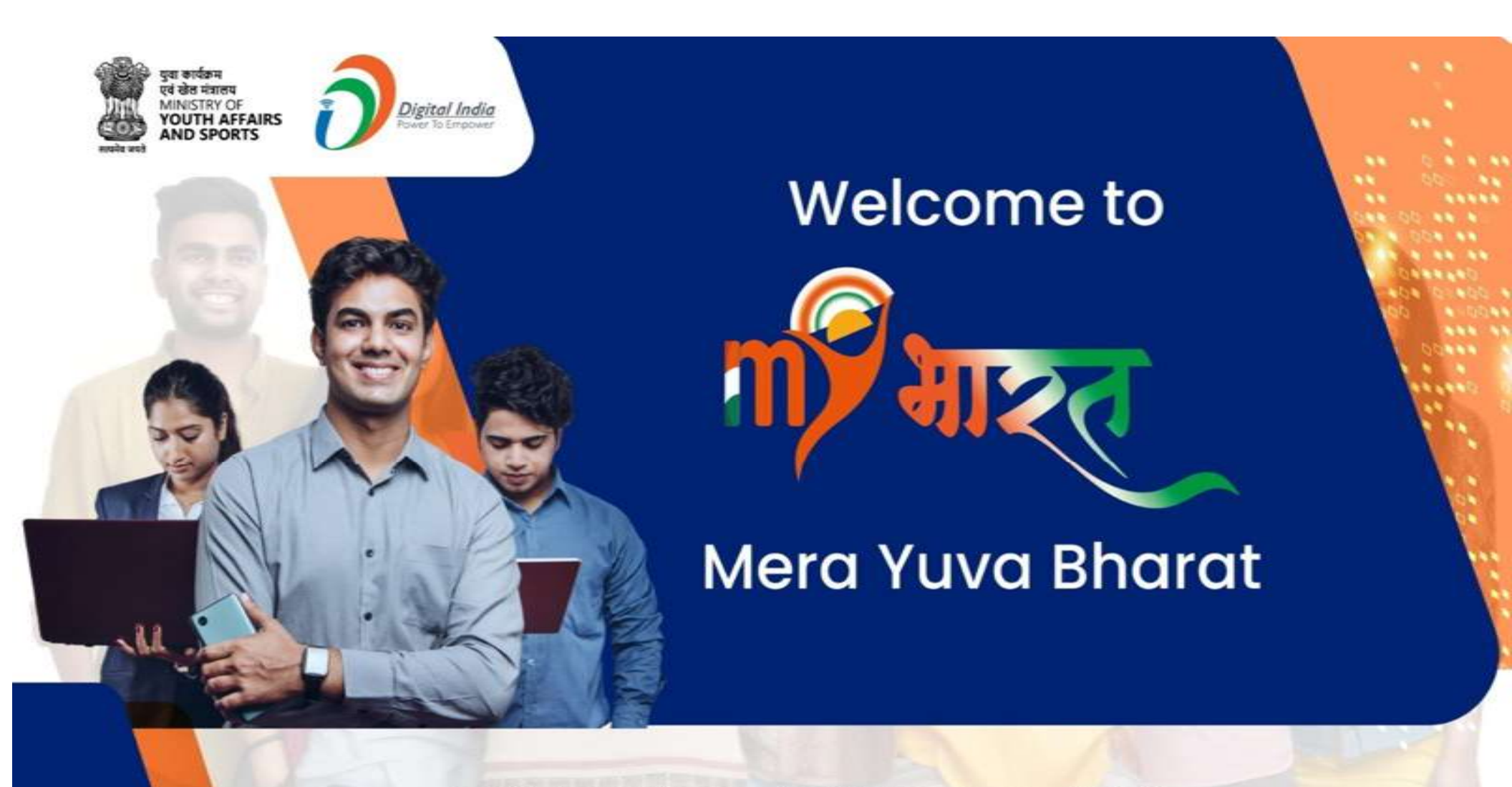

An initiative with focus on Youth Led Development in India Dept. of Youth Affairs, Min. of YAS | Digital India Corporation, MeitY

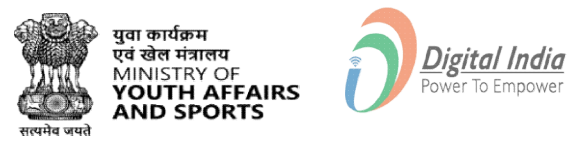

# **Registration Using**

# **Mobile Number/Email Address**

www.mybharat.gov.in

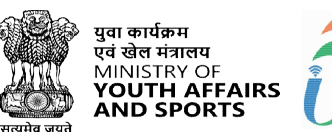

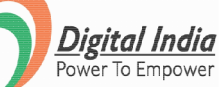

#### **Step 1** Navigating to Youth Registration

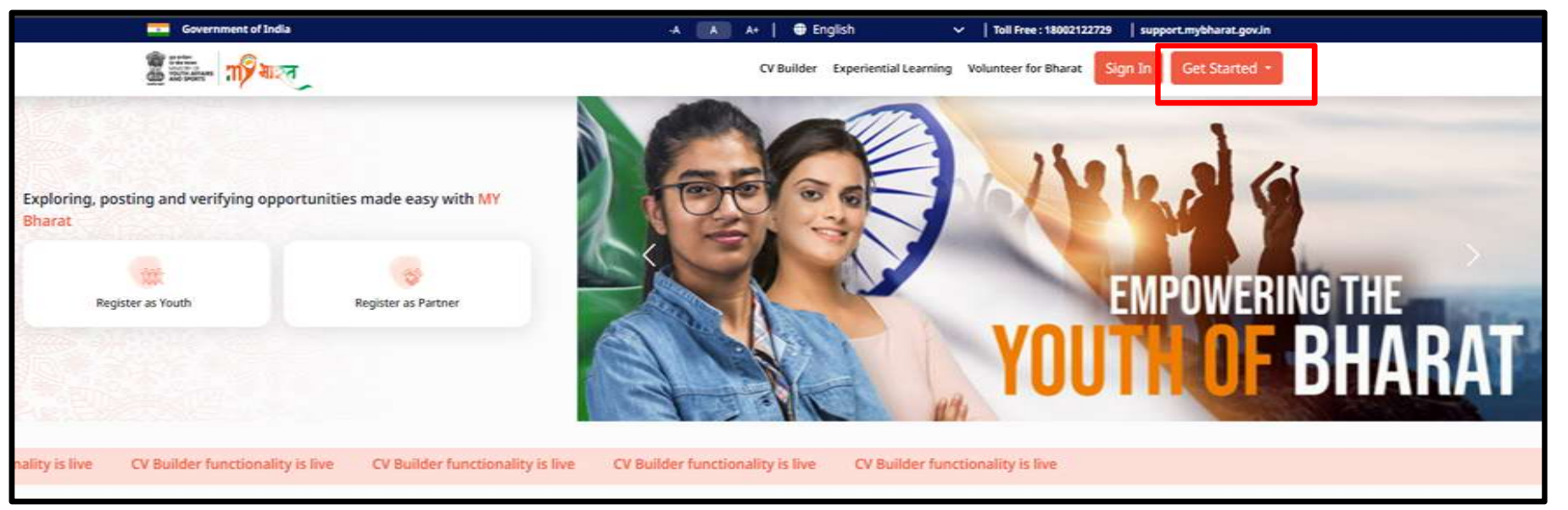

- 1. Visit https://mybharat.gov.in/
- 2. Click on "Get Started"
- 3. Select "Youth" from dropdown

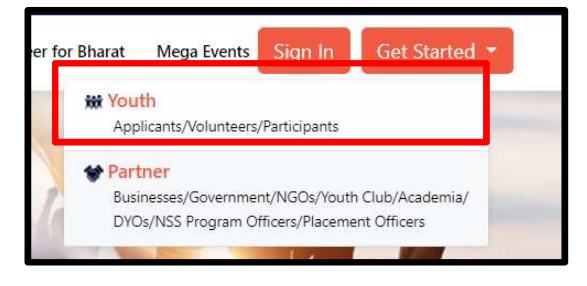

www.mybharat.gov.in
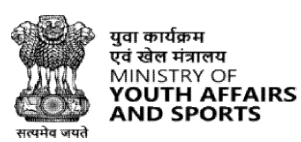

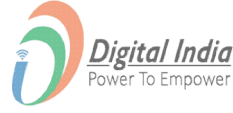

### **Step 2 Proceed for Registration**

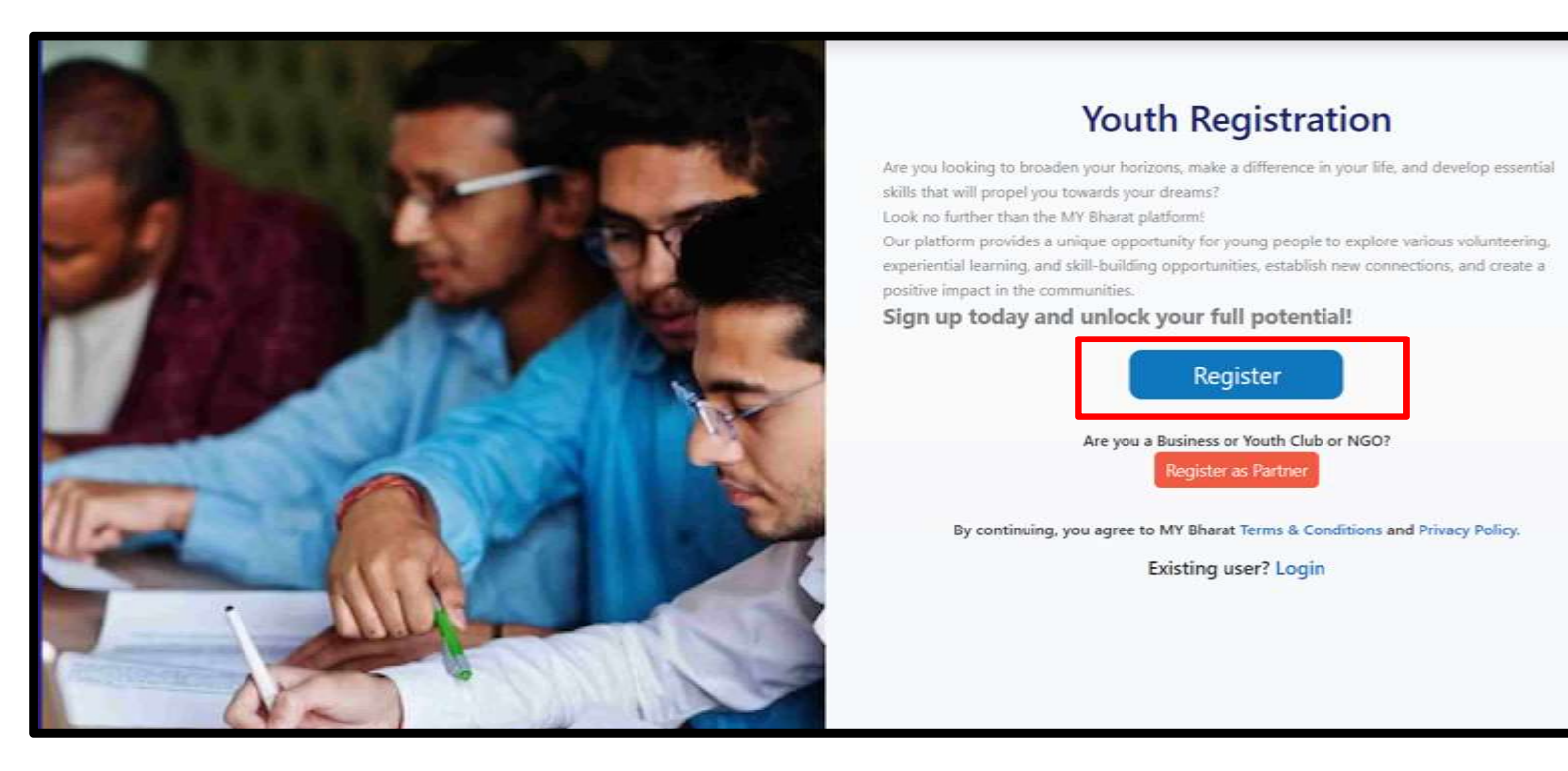

Click on "Register" Button

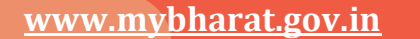

# **Step 3 Enter Mobile No. or Email Address**

- 1. Enter your "Mobile Number" or "Email Address".
- 2. Click on "Generate OTP".

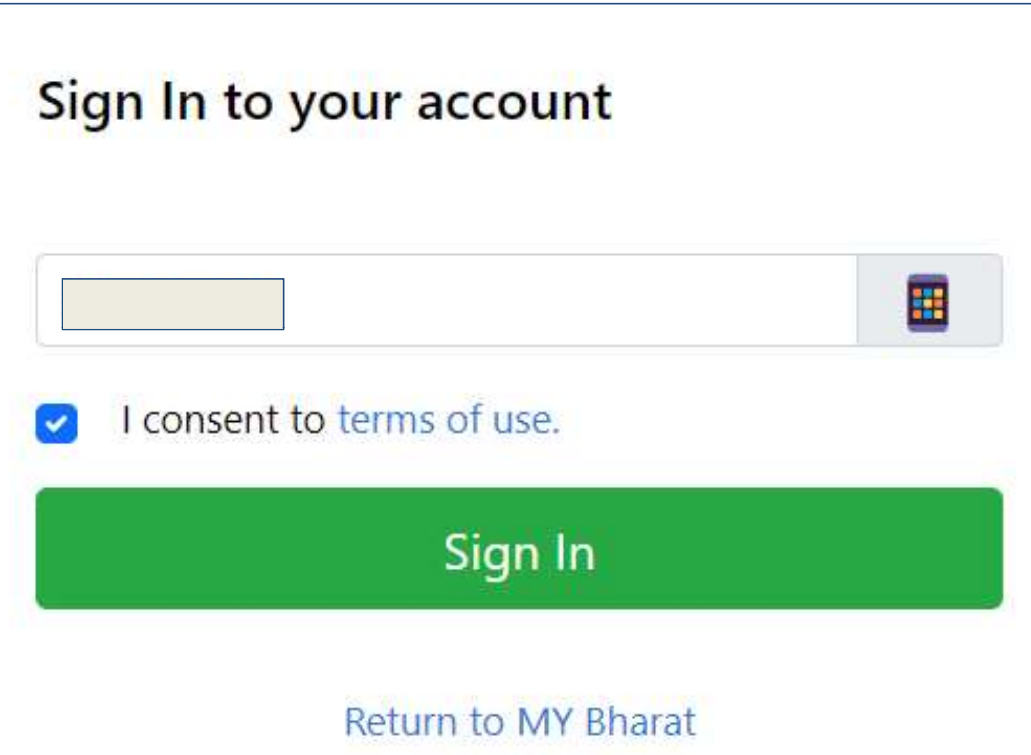

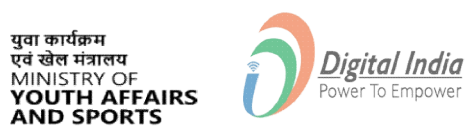

## **Step 4 Verify OTP**

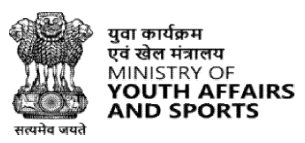

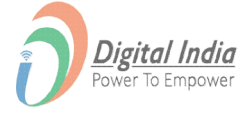

- 1. Enter the OTP.
- 2. Click on "Verify OTP" Button.

| erify OTP                                                |                                                          |
|----------------------------------------------------------|----------------------------------------------------------|
| MY Bharat has sent you ar<br>(xxxxxx5811). OTP will be v | n OTP to your registered mobile<br>valid for 10 Minutes. |
| Enter OTP*                                               | Ø                                                        |
|                                                          | Resend OTP in 00:58                                      |
| c                                                        | ian In                                                   |

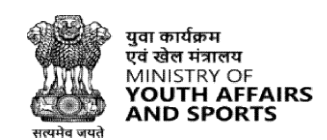

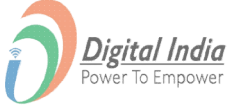

| Full Name*            |      |       |
|-----------------------|------|-------|
| Date of Birth dd*     | mm*  | уууу* |
| Select Gender*        |      |       |
| Select State*         |      | ,     |
| Select District*      |      |       |
| 🗿 Urban 🔵 Rural       |      |       |
| Select Local Body*    |      |       |
| Pincode*              |      |       |
| I consent to terms of | use. |       |
| Su                    | bmit |       |

# **Step 5 Enter your Details & Verify**

- 1. Enter Your Details.
- 2. Check the "Terms of Use" Box.
- 3. Click "Submit" Button.

I consent to terms of use.

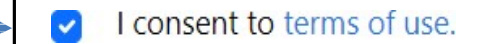

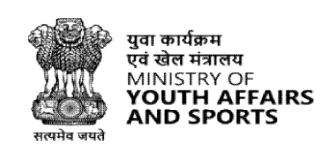

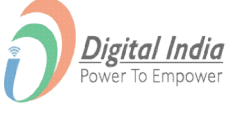

## **Step 6 Registration Confirmation**

- 1. Select the Youth Type out of the given options:
- NSS
- NCC
- NYKS
- BSG
- Others
- 2. Select a Sports Talent.
- 3. Click on "Submit".

| Registration Successful                                                                                |  |  |  |  |  |
|----------------------------------------------------------------------------------------------------|--|--|--|--|--|
| Your MY Bharat Profile is almost ready<br>Add more details to access all features and future benefits! |  |  |  |  |  |
| Mobile                                                                                                 |  |  |  |  |  |
| Mobile Number                                                                                          |  |  |  |  |  |
| Youth Type*       NSS     NCC     NYKS     BSG     Others     Others       Select a Sports Talent      |  |  |  |  |  |
| Select Sport 🔹                                                                                         |  |  |  |  |  |
| Do you wish to participate in Khelo India Talent Hunt?                                                 |  |  |  |  |  |

#### www.mybharat.gov.in

# **Step 7** Select Youth Type and Qualification

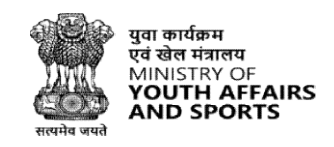

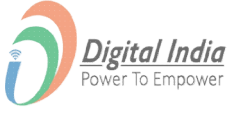

| Your MY Bharat Pro                       | file is almost ready          |   |
|------------------------------------------|-------------------------------|---|
| Add more details to access all           | features and future benefits! |   |
| Mobile                                   |                               |   |
| Mobile Number                            |                               |   |
| Youth Type*                              |                               |   |
| NSS   NCC  NYKS                          | BSG O Others O                |   |
| Highest Qualification*                   | Institution Type              |   |
| Under Graduate Diploma / Certificati 🗸 🗸 | University                    | ~ |
| University State                         | University District           |   |
| Select State 🗸                           | Select District               | ~ |
| University Name                          |                               |   |
| Please select                            |                               | - |
| Select a Sports Talent                   |                               |   |
| Select Sport                             | •                             |   |

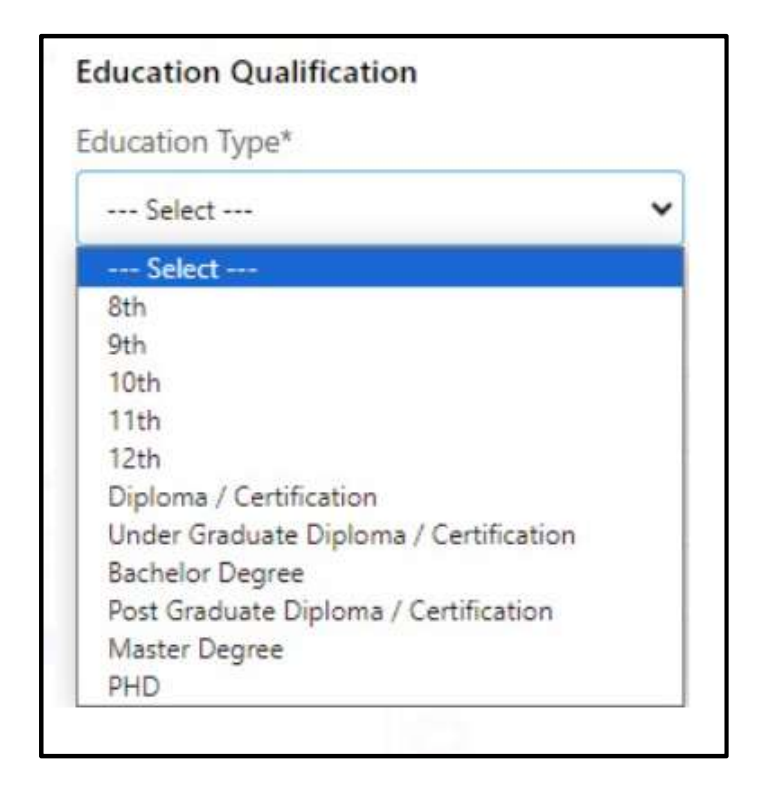

Based on the Youth Type selection, select the Highest Qualification.

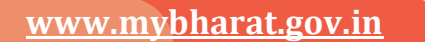

## **Step 8** Fill all the Details

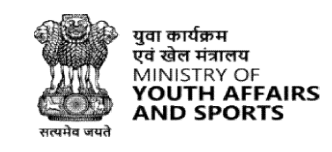

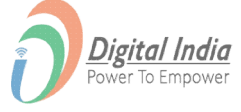

- Fill in all the details in the respective fields.
- Click on "Submit".

| Add more details to access all               | l features and future benefits! |   |
|----------------------------------------------|---------------------------------|---|
| Vobile                                       |                                 |   |
| Mobile Number                                |                                 |   |
| /outh Type*                                  |                                 |   |
| NSS   NCC  NYKS                              | BSG O Others O                  |   |
| lighest Qualification*                       | Institution Type                |   |
| Under Graduate Diploma / Certificati 🗸 🗸 🗸 🗸 | University                      | ~ |
| Jniversity State                             | University District             |   |
| Select State 🗸                               | Select District                 | ~ |
| University Name                              |                                 |   |
| Please select                                |                                 | • |
| Select a Sports Talent                       |                                 |   |
| Select Sport                                 | •                               |   |

www.mybharat.gov.in

### **Registration Successful**

|                                                                                                    | Proud Volunteer Building<br>the Future with MY Bharat                              | iyeL (              |
|----------------------------------------------------------------------------------------------------|------------------------------------------------------------------------------------|---------------------|
| Experiential<br>Learning<br>Volunteer for<br>Bharat     CV Builder                                                                                                    | Vour profile s currently private. To make it public, move the slider to the right. |                     |
| Sports<br>Archery<br>Languages<br>Hindi English Assamese                                                                                                    |                                                                                    | 0                   |
| Professional Summary<br>Work as a Ast. teacher for a period of 6 months.<br>Analytical Skills Attention To Detail<br>Work Experience<br>Ast. Teacher<br>Ast. Teacher<br>I Am Presionate To Learn And<br>Strow |                                                                                    | <ul> <li></li></ul> |
| Tools<br>Social Links                                                                                                    | Professional Introduction Video                                                    | 0                   |

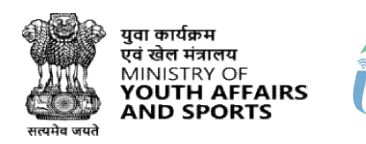

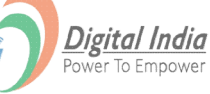

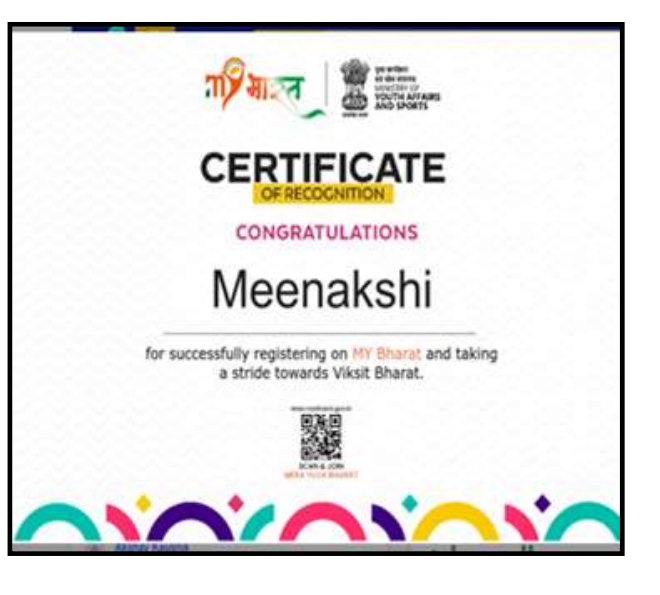

• Post successful registration, youth will be navigated to the Public profile page from were they can check all their details filled by them and can download the certificate.

www.mybharat.gov.in

# THANK YOU